# Firepower eXtensible Operating System(FXOS)FAQへの回答

# 内容

<u>はじめに</u>

<u>背景説明</u>

Q. FXOSシステムからShow Techを生成する方法は?

<u>Q.シャーシ管理IPアドレス、ネットマスク、およびゲートウェイの確認と変更方法</u> <u>を教えてください。</u>

<u>Q. FXOS pingテストの実行方法は?</u>

Q.アウトオブバンド管理インターフェイスのMacアドレスを確認する方法は?

<u>Q.アウトオブバンド管理インターフェイスがアップしているかどうかを確認する方</u> <u>法は?</u>

Q. FXOSルーティングテーブルの確認方法は?

<u>Q. FXOS ARPテーブルの確認方法</u>

Q. FXOS障害イベントの確認方法

Q.システムのホスト名を変更するには?

<u>Q. show server statusの出力にある「Compute Mismatch」とは何ですか。</u>

Q. show slotの出力にある「トークンの不一致」の意味は何ですか。

Q. CLIでタイムゾーン、NTP、およびDNSを設定する方法は?

Q.スマートライセンスとHTTPプロキシの設定方法は?

Q. CLIを使用してSyslogを設定する方法は?

<u>Q. FirepowerアプライアンスでSNMPを設定する方法は?</u>

<u>Q. Chassis Managerで使用されるSSL証明書のインストールと交換はどのように行</u> <u>うのですか。</u>

<u>Q. FPR9300シャーシを通過するトラフィックフローのトラブルシューティング方</u> <u>法は?</u>

<u>Q.シャーシのMACアドレステーブルを表示する方法は?</u>

<u>Q.シャーシインターフェイスのMACアドレスを表示する方法は?</u>

Q. FXOS Supervisor(MIO)でパスワード回復を行う方法を教えてください。

Q. ASAまたはFTD論理デバイスでパスワード回復を行う方法を教えてください。

Q. FXOSユーザの現在のパスワード(adminなど)を変更する方法は?

Q. FXOSをダウングレードする方法は?

Q. ASA論理デバイスをダウングレード/アップグレードする方法は?

Q. CLIでFXOSのアップグレードステータスを確認する方法は?

Q. FXOS CLIから論理デバイスをリロードする方法は?

<u>Q. FXOSシャーシの稼働時間と前回のリロード理由を確認する方法を教えてくださ</u> <u>い。</u>

Q. FXOSの利用可能なディスクスペースを確認する方法

<u>Q. FXOSの設定を工場出荷時のデフォルトにリセットするには、どうすればよいで</u> <u>すか。</u>

<u>Q. FXOS CLIから論理デバイスのブートストラップ設定(割り当てられたインター</u> <u>フェイス、バージョンなど)を確認する方法を教えてください。</u> Q. FXOSインターフェイスのステータス(ポートタイプ、状態)を確認する方法は Q.シャーシのCPUとメモリの使用率を確認する方法は? Q.シャーシインターフェイスのトランシーバタイプを確認する方法は? <u>Q.モジュール/ブレード/サーバ/Netmod情報(HWタイプ/PID/SN/メモリ/コアなど</u> )の確認方法を教えてください。 Q. FXOS GUIおよびCLIからASAまたはFTDイメージを削除する方法は? Q. CLIからFXOSのバージョンを確認する方法は? Q. FXOSでインターフェイスMTUを確認する方法は? Q.インストールされているアプリケーションを確認する方法は? Q. FXOS CLIからポートチャネル設定を確認する方法は? Q. Show Techの出力からFXOSバンドルバージョンを確認する方法は? Q. MIOはインターフェイス情報(追加/削除)をブレードアプリケーション(FTD、 <u>ASA)にどのように伝搬しますか。</u> <u>Q. FirepowerのシャーシのRMAの場合、どのシリアル番号(SN)を使用する必要があ</u> り<u>ますか。</u> <u>Q. 2つの異なるFXOSシャーシ間でSSD1を交換できますか。</u> Q.シャーシの消費電力の確認方法を教えてください。 Q.ブートローダのバージョンを確認する方法 <u>Q.ブートローダをアップグレードする方法は?</u> Q.絶対SSHタイムアウトを無効にする方法は? Q.シャーシスーパーバイザ(コントロールプレーン)を宛先とするLACPパケット <u>をキャプチャする方法は?</u> Q.SSDの情報を見つける方法は? <u>Q.内部スイッチ(FXOS)キャプチャの設定方法は?</u> 参考資料

# はじめに

このドキュメントでは、FXOSプラットフォームに関連するFAQについて説明します。

# 背景説明

Firepower eXtensible Operating System(FXOS)は、Firepowerまたはセキュアファイアウォールプ ラットフォームの基盤となるオペレーティングシステムです。プラットフォームに応じて、 FXOSを使用して機能を設定し、シャーシのステータスを監視し、高度なトラブルシューティン グ機能にアクセスします。

プラットフォームモードの適応型セキュアアプライアンスソフトウェアを搭載したFirepower 4100/9300およびFirepower 2100のFXOSでは設定を変更できますが、特定の機能を除く他のプラ ットフォームでは読み取り専用です。

# Q. FXOSシステムからShow Techを生成する方法は?

バージョン2.8.x以降では、fprmは廃止されています。したがって、FXOS 2.8.xではシャーシとブ レードのshow techsのみがサポートされています。

<#root>

KSEC-FPR4115-2-1(local-mgmt)#

show tech-support fprm detail

WARNING: show tech-support fprm detail command is deprecated. Please use show tech-support chassis 1 detail command instead.

- シャーシ:シャーシ、ブレード、アダプタ、Baseboard Management Controller(BMC)およびCisco Integrated Management Controller(CIMC)のログファイルが含まれます。
- モジュール:論理デバイス適応型セキュリティアプライアンス(ASA)またはFirepower Threat Defense(FTD)が存在するブレード/モジュールのログファイルが含まれます。これに は、appAgentなどのコンポーネントのログが含まれます)

2.8.xよりも前のリリースでは、FXOSは3種類のshow tech出力を提供します。FPRMバンドルに は、管理入出力(MIO)(スーパーバイザエンジンおよびサービスマネージャ)のログファイルが含 まれています

通常、3つのバンドルはすべて生成します。show tech-support <option> detailを使用して、TAC分 析用に3種類のログバンドルを生成します。

<#root>

FPR4140-A# connect local-mgmt
FPR4140-A(local-mgmt)#

show tech-support fprm detail

FPR4140-A(local-mgmt)#

show tech-support chassis 1 detail

FPR4140-A(local-mgmt)#

show tech-support module 1 detail

- detailオプションを指定しないと、画面に出力が表示されます
- detailオプションは、tarファイルを作成します

生成されたファイル名を確認するには、次の手順を実行します。

<#root>

FPR4140-A(local-mgmt)#

1 15595520 Apr 09 17:29:10 2017 20170409172722\_FPR4140\_FPRM.tar 1 962560 Apr 09 17:32:20 2017 20170409172916\_FPR4140\_BC1\_all.tar 1 7014400 Apr 09 18:06:25 2017 Firepower-Module1\_04\_09\_2017\_18\_05\_59.tar

CLIからバンドルをエクスポートするには、次の手順を実行します。

### <#root>

FPR4140-A(local-mgmt)#

copy workspace:///techsupport/20170409172722\_FPR4140\_FPRM.tar ftp|tftp|scp|sftp://username@192.168.0.1/

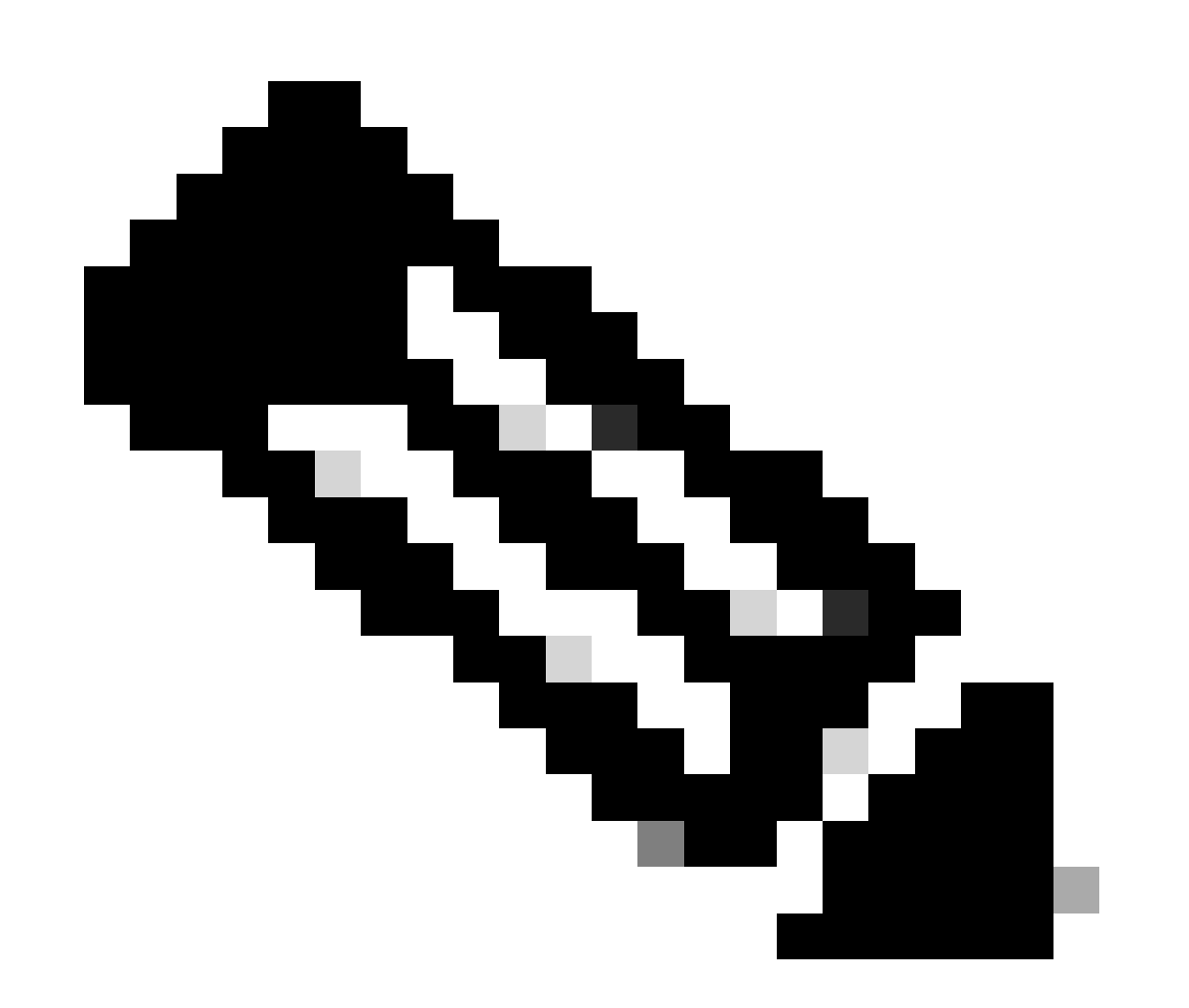

注:FXOSのshow tech出力に加えて、ASAやFTDなどの論理デバイスには個別のshow tech機能があります。マルチインスタンス(MI)の場合、各インスタンスには独自のshow-techバンドルもあります。最後に、MIのshow-techsはFCMではサポートされていません

# FXOS 2.6以降、FXOSテクニカルサポートの生成とダウンロードは、Firepower Chassis Manager(FCM)のUIのTools > Troubleshooting Logsから行えるようになりました

FP9300の場合:

| te troubleshooting files at the Chassis, Module and Firmware level.<br>Second Log<br>Generate Log<br>Second Log<br>Second | Overview Interfaces Lo            | gical Devices     | Security Modules             | Platform Settings                                           |                   | Sys            |
|----------------------------------------------------------------------------------------------------|-----------------------------------|-------------------|------------------------------|-------------------------------------------------------------|-------------------|----------------|
| te and Download a Tech Support File<br>te troubleshooting files at the Chassis, Module and Firmware level.<br>Set the File explorer after the job is succesfully completed. Generated files are located under the techsupport folder.<br>Set the File explorer after the job is succesfully completed. Generated files are located under the techsupport folder.<br>Set the File explorer after the job is succesfully completed. Generated files are located under the techsupport folder.<br>Set the File explorer after the job is succesfully completed. Generated files are located under the techsupport folder.<br>Set the File explorer after the job is succesfully completed. Generated files are located under the techsupport folder.<br>Set the File explorer after the job is succesfully completed. Generated files are located under the techsupport folder.<br>Set the File explorer after the job is succesfully completed. Generated files are located under the techsupport folder.<br>Sun Jan 01 03:49:24 GMT+100 2012<br>Sun Jan 01 02:04:49 GMT+100 2012<br>testcap<br>blade_debug_plugin<br>Generate Generate Generated Sun Jan 01 02:04:47 GMT+100 2012<br>Sun Jan 01 02:05:24 GMT+100 2012<br>Sun Jan 01 02:05:24 GMT+100 2012<br>Sun Jan 01 02:05:47 GMT+100 2012<br>Sun Jan 01 02:05:47 GMT+100 2012<br>Sun Jan 01 02:05:47 GMT+100 2012<br>Sun Jan 01 02:05:47 GMT+100 2012<br>Sun Jan 01 02:05:47 GMT+100 2012<br>Sun Jan 01 02:0                                                                                                    |                                   |                   |                              |                                                             |                   | Packet Capture |
| te troubleshooting files at the Chassis, Module and Firmware level.<br>Cenerate Log<br>sh the File explorer after the job is succesfully completed. Generated files are located under the techsupport folder.<br>sh the File explorer after the job is succesfully completed. Generated files are located under the techsupport folder.<br>sh the File explorer after the job is succesfully completed. Generated files are located under the techsupport folder.<br>sh the File explorer after the job is succesfully completed. Generated files are located under the techsupport folder.<br>sh the File explorer after the job is succesfully completed. Generated files are located under the techsupport folder.<br>sh the File explorer after the job is succesfully completed. Generated files are located under the techsupport folder.<br>sh the File explorer after the job is succesfully completed. Generated files are located under the techsupport folder.<br>sh the File explorer after the job is succesfully completed. Generated files are located under the techsupport folder.<br>sun Jan 0102:04:47 GMT+100 2012 57 KB<br>techsupport Sun Jan 01 02:05:24 GMT+100 2012 50 57 KB<br>techsupport Sun Jan 01 02:05:24 GMT+100 2012 50 57 KB<br>techsupport Sun Jan 01 02:05:24 GMT+100 2012 50 57 KB<br>sun Jan 01 02:05:24 GMT+100 2012 50 57 KB<br>sun Jan 01 02:05:24 GMT+100 2012 50 57 KB<br>sun Jan 01 02:05:24 GMT+100 2012 50 57 KB<br>sun Jan 01 02:05:24 GMT+100 2012 50 57 KB<br>sun Jan 01 02:05:24 GMT+100 2012 50 57 KB<br>sun Jan 01 02:05:24 GMT+100 2012 50 57 KB<br>sun Jan 01 02:05:24 GMT+100 2012 50 57 KB<br>sun Jan 01 02:04:47 GMT+100 2012 50 50 57 KB<br>sun Jan 01 02:04:47 GMT+100 2012 50 50 50 50 50 50 50 50 50 50 50 50 50                                                                                                    | eate and Download a               | Tech Supp         | ort File                     |                                                             |                   |                |
| Generate Log         sh the File explorer after the job is succesfully completed. Generated files are located under the techsupport folder.         sh         1         2         sh         2         sh         2         sh         2         sh         2         sh         2         sh         2         sh         2         sh         2         sh         2         sh         2         sh         2         sh         2         sun Jan 01 03:49:24 GMT+100 2012         cores         Sun Jan 01 02:04:49 GMT+100 2012         testcap         blde_debug_plugin         debug_plugin         Sun Jan 01 02:04:47 GMT+100 2012         techsupport         Sun Jan 01 02:05:24 GMT+100 2012         techsupport         Sun Jan 01 02:05:24 GMT+100 2012         techsupport         Sun Jan 01 02:04:47 GMT+100 2012         techsupport         Sun Jan 01 02:04:47 GMT+100 2012                                                                                                    | nerate troubleshooting files at t | the Chassis, Modu | le and Firmware level.       |                                                             |                   |                |
| sh the File explorer after the job is succesfully completed. Generated files are located under the techsupport folder.<br>sh the File explorer after the job is succesfully completed. Generated files are located under the techsupport folder.<br>sh the File explorer after the job is succesfully completed. Generated files are located under the techsupport folder.<br>sh the File explorer after the job is succesfully completed. Generated files are located under the techsupport folder.<br>sh the File explorer after the job is succesfully completed. Generated files are located under the techsupport size (in KB)<br>packet-capture Sun Jan 01 03:49:24 GMT+100 2012<br>testcap Sun Jan 01 02:04:49 GMT+100 2020<br>for S Sun Jan 01 02:04:47 GMT+100 2012<br>techsupport Sun Jan 01 02:05:24 GMT+100 2012<br>techsupport Tue Apr 28 16:04:11 GMT+200 2020<br>lost+found Tue Dec 03 08:09:02 GMT+100 2019<br>bladelog Sun Jan 01 02:04:47 GMT+100 2012                                                                                                    | RM                                | Generate          | e Log                        |                                                             |                   |                |
| s 1<br>2 2 m<br>3 m<br>packet-capture Sun Jan 01 03:49:24 GMT+100 2012<br>cores Sun Jan 01 02:04:49 GMT+100 2012<br>testcap Wed Jan 22 16:49:06 GMT+100 2020 57 KB<br>blade_debug_plugin Sun Jan 01 02:04:47 GMT+100 2012<br>debug_plugin Sun Jan 01 02:04:47 GMT+100 2012<br>tectsupport Sun Jan 01 02:05:24 GMT+100 2012<br>tectsupport Tue Apr 28 16:04:11 GMT+200 2020<br>lost+found Tue Dec 03 08:09:02 GMT+100 2019<br>bladeJog Sun Jan 01 02:04:47 GMT+100 2019                                                                                                    | м                                 | ash the File exp  | nlorer after the job is succ | esfully completed. Generated files are located under the te | chsupport folder. |                |
| 1                                                                                                    | ssis                              |                   | ,                            | ,,                                                          |                   |                |
| 22       ph         23       Last Updated On       Size(in KB)         packet-capture       Sun Jan 01 03:49:24 GMT+100 2012       Free Sun Jan 01 02:04:49 GMT+100 2012         cores       Sun Jan 01 02:04:49 GMT+100 2012       Free Sun Jan 01 02:04:49 GMT+100 2012         testcap       Wed Jan 22 16:49:06 GMT+100 2012       Free Sun Jan 01 02:04:47 GMT+100 2012         blade_debug_plugin       Sun Jan 01 02:04:47 GMT+100 2012       Free Sun Jan 01 02:05:24 GMT+100 2012         diagnostics       Sun Jan 01 02:05:24 GMT+100 2012       Free Sun Jan 01 02:05:24 GMT+100 2012         techsupport       Tue Apr 28 16:04:11 GMT+200 2020       Free Sun Jan 01 02:04:47 GMT+100 2012         lost+found       Tue Dec 03 08:09:02 GMT+100 2019       Free Sun Jan 01 02:04:47 GMT+100 2012                                                                                                    | dule 1                            |                   |                              |                                                             |                   |                |
| 1-3       Last Updated On       Size(in KB)         packet-capture       Sun Jan 01 03:49:24 GMT+100 2012       Free Comment of Sun Jan 01 02:04:49 GMT+100 2012         cores       Sun Jan 01 02:04:49 GMT+100 2012       Free Comment of Stree Comment of Stree C                                                                                                    | odule 2                           | sh                |                              |                                                             |                   |                |
| packet-capture       Sun Jan 01 03:49:24 GMT+100 2012         cores       Sun Jan 01 02:04:49 GMT+100 2012         testcap       Wed Jan 22 16:49:06 GMT+100 2020       57 KB         blade_debug_plugin       Sun Jan 01 02:04:47 GMT+100 2012         diagnostics       Sun Jan 01 02:05:24 GMT+100 2012         testcaphup       Tue Apr 28 16:04:11 GMT+200 2020         lost+found       Tue Dec 03 08:09:02 GMT+100 2019         bladelog       Sun Jan 01 02:04:47 GMT+100 2012                                                                                                    | dule 3                            | _                 |                              | Last Updated On                                             | Size(in KE        | 3)             |
| cores       Sun Jan 01 02:04:49 GMT+100 2012         testcap       Wed Jan 22 16:49:06 GMT+00 2020       57 KB       Image: Core Core Core Core Core Core Core Core                                                                                                    | 📁 packet-capture                  |                   |                              | Sun Jan 01 03:49:24 GMT+100 2012                            |                   |                |
| testcap       Wed Jan 22 16:49:06 GMT + 100 2020       57 KB       57 KB         blade_debug_plugin       Sun Jan 01 02:04:47 GMT + 100 2012       57 KB       56 GMT         debug_plugin       Sun Jan 01 02:12:58 GMT + 100 2012       57 KB       56 GMT         diagnostics       Sun Jan 01 02:05:24 GMT + 100 2012       57 KB       56 GMT         lost+found       Tue Apr 28 16:04:11 GMT + 200 2020       57 KB       57 KB         bladelog       Sun Jan 01 02:05:24 GMT + 100 2012       50 KMT       50 KMT         lost+found       Tue Dec 03 08:09:02 GMT + 100 2019       50 KMT       50 KMT                                                                                                    | 🔝 cores                           |                   |                              | Sun Jan 01 02:04:49 GMT+100 2012                            |                   |                |
| blade_debug_plugin         Sun Jan 01 02:04:47 GMT+100 2012           debug_plugin         Sun Jan 01 02:12:58 GMT+100 2012           diagnostics         Sun Jan 01 02:05:24 GMT+100 2012           techsupport         Tue Apr 28 16:04:11 GMT+200 2020           lost+found         Tue Dec 03 08:09:02 GMT+100 2019           bladelog         Sun Jan 01 02:04:47 GMT+100 2012                                                                                                    | 🔝 testcap                         |                   |                              | Wed Jan 22 16:49:06 GMT+100 2020                            | 57 KB             | 上 🛙            |
| debug_plugin         Sun Jan 01 02:12:58 GMT+100 2012           diagnostics         Sun Jan 01 02:05:24 GMT+100 2012           techsupport         Tue Apr 28 16:04:11 GMT+200 2020           lost+found         Tue Dec 03 08:09:02 GMT+100 2019           bladelog         Sun Jan 01 02:04:47 GMT+100 2012                                                                                                    | blade_debug_plugin                |                   |                              | Sun Jan 01 02:04:47 GMT+100 2012                            |                   |                |
| diagnostics         Sun Jan 01 02:05:24 GMT+100 2012           techsupport         Tue Apr 28 16:04:11 GMT+200 2020           lost+found         Tue Dec 03 08:09:02 GMT+100 2019           bladelog         Sun Jan 01 02:04:47 GMT+100 2012                                                                                                    | 🗐 debug_plugin                    |                   |                              | Sun Jan 01 02:12:58 GMT+100 2012                            |                   |                |
| techsupport         Tue Apr 28 16:04:11 GMT+200 2020           lost+found         Tue Dec 03 08:09:02 GMT+100 2019           bladelog         Sun Jan 01 02:04:47 GMT+100 2012                                                                                                    | E diagnostics                     |                   |                              | Sun Jan 01 02:05:24 GMT+100 2012                            |                   |                |
| lost+found         Tue Dec 03 08:09:02 GMT+100 2019           bladelog         Sun Jan 01 02:04:47 GMT+100 2012                                                                                                    | techsupport 2                     |                   |                              | Tue Apr 28 16:04:11 GMT+200 2020                            |                   |                |
| bladelog Sun Jan 01 02:04:47 GMT+100 2012                                                                                                    | lost+found                        |                   |                              | Tue Dec 03 08:09:02 GMT+100 2019                            |                   |                |
|                                                                                                    | 📁 bladelog                        |                   |                              | Sun Jan 01 02:04:47 GMT+100 2012                            |                   |                |

### FP41xxの場合:

| Overview Interfaces I            | Logical Devices                                                                                                    | Security Engine       | Platform Settings                |             | System Tools Help admin  |  |  |  |  |  |
|----------------------------------|----------------------------------------------------------------------------------------------------|-----------------------|----------------------------------|-------------|--------------------------|--|--|--|--|--|
|                                  |                                                                                                    |                       |                                  | Packet Capt | ure Troubleshooting Logs |  |  |  |  |  |
| Create and Download              | l a Tech Suppo                                                                                                    | rt File               |                                  |             |                          |  |  |  |  |  |
| Generate troubleshooting files a | at the Chassis, Module                                                                                                    | e and Firmware level. |                                  |             |                          |  |  |  |  |  |
| Chassis Generate Log             |                                                                                                    |                       |                                  |             |                          |  |  |  |  |  |
| Chassis                          | Chassis sh the File explorer after the job is succesfully completed. Generated files are located under the techsupport folder. |                       |                                  |             |                          |  |  |  |  |  |
| Module 1                         | *                                                                                                    |                       |                                  |             |                          |  |  |  |  |  |
| Current All Colleges All         | Defeet                                                                                                    |                       |                                  |             |                          |  |  |  |  |  |
| Expand All Collapse All          | Kerresn                                                                                                    |                       |                                  |             |                          |  |  |  |  |  |
| File Name                        |                                                                                                    |                       | Last Updated On                  | Size(in KB) |                          |  |  |  |  |  |
| Cores                            |                                                                                                    |                       | Mon Mar 12 11:21:46 GMT+100 2012 |             |                          |  |  |  |  |  |
| diagnostics                      |                                                                                                    |                       | Tue Jan 10 22:46:50 GMT+100 2012 |             |                          |  |  |  |  |  |
| 🧾 debug_plugin                   |                                                                                                    |                       | Thu Jan 19 00:30:27 GMT+100 2012 |             |                          |  |  |  |  |  |
| 🖻 📁 bladelog                     |                                                                                                    |                       | Sun Jan 01 01:02:24 GMT+100 2012 |             |                          |  |  |  |  |  |
| Iost+found                       |                                                                                                    |                       | Tue Jan 10 22:44:35 GMT+100 2012 |             |                          |  |  |  |  |  |
| 🐻 blade_debug_plugin             |                                                                                                    |                       | Sun Jan 01 01:02:24 GMT+100 2012 |             |                          |  |  |  |  |  |
| packet-capture                   |                                                                                                    |                       | Sun Jan 01 01:27:31 GMT+100 2012 |             |                          |  |  |  |  |  |
| Echsupport                       |                                                                                                    |                       | Tue May 05 09:10:40 GMT+200 2020 |             |                          |  |  |  |  |  |

# Q.シャーシ管理IPアドレス、ネットマスク、およびゲートウェイの確認と変更方法を教えてください。

管理インターフェイスの設定を確認するには、いくつかの方法があります。

FPR4115-2-1#

show fabric-interconnect

Fabric Interconnect:

| ID | OOB IP Addr  | 00B Gateway | OOB Netmask   | OOB IPv6 Address | 00B IPv6 Gateway | Prefix | 0pera |
|----|--------------|-------------|---------------|------------------|------------------|--------|-------|
|    |              |             |               |                  |                  |        |       |
| A  | 10.62.184.19 | 10.62.184.1 | 255.255.255.0 | ::               | ::               | 64     | 0pera |

### または

```
<#root>
```

FPR4115-2-1#

scope fabric-interconnect a

FPR4115-2-1 /fabric-interconnect #

show

Fabric Interconnect:IDOOB IP AddrOOB GatewayOOB NetmaskOOB IPv6 AddressOOB IPv6 GatewayPrefix OperalA10.62.184.1910.62.184.1255.255.255.0::::64OperalFPR4115-2-1 /fabric-interconnect #

show detail

Fabric Interconnect: ID: A Product Name: Cisco FPR-4115-SUP PID: FPR-4115-SUP VID: V01 Vendor: Cisco Systems, Inc. Serial (SN): JAD12345NY6 HW Revision: 0 Total Memory (MB): 8074 OOB IP Addr: 10.62.184.19 OOB Gateway: 10.62.184.1 OOB Netmask: 255.255.255.0 OOB IPv6 Address: :: OOB IPv6 Gateway: :: Prefix: 64 Operability: Operable Thermal Status: Ok Ingress VLAN Group Entry Count (Current/Max): 0/500 Switch Forwarding Path Entry Count (Current/Max): 14/1021 Current Task 1: Current Task 2: Current Task 3:

IP設定を変更するには、次の手順を実行します。

### <#root>

FPR4115-2-1# scope fabric-interconnect a FPR4115-2-1 /fabric-interconnect # set out-of-band Gw aw ip Ιp netmask Netmask KSEC-FPR4115-2-1 /fabric-interconnect # set out-of-band ip 10.62.184.19 netmask 255.255.255.0 gw 10.62.184.1 KSEC-FPR4115-2-1 /fabric-interconnect\* # commit-buffer コミットについて: FPR4115-2-1 /fabric-interconnect # commit-buffer verify-only ! verify the change for error FPR4115-2-1 /fabric-interconnect # commit-buffer ! commit the change FPR4115-2-1 /fabric-interconnect # discard-buffer ! cancel the change

詳細については、次の項目を確認してください。

<u>Cisco Firepower 4100/9300 FXOS コマンド リファレンス</u>

# Q. FXOS pingテストの実行方法は?

local-mgmt CLIスコープに移動し、pingコマンドを使用します。

<#root>

FPR4115-2-1#

connect local-mgmt

FPR4115-2-1(local-mgmt)#

ping 10.62.184.1

PING 10.62.184.1 (10.62.184.1) from 10.62.184.19 eth0: 56(84) bytes of data. 64 bytes from 10.62.184.1: icmp\_seq=1 ttl=255 time=0.602 ms 64 bytes from 10.62.184.1: icmp\_seq=2 ttl=255 time=0.591 ms 64 bytes from 10.62.184.1: icmp\_seq=3 ttl=255 time=0.545 ms 64 bytes from 10.62.184.1: icmp\_seq=4 ttl=255 time=0.552 ms

# Q.アウトオブバンド管理インターフェイスのMacアドレスを確認 する方法は?

local-mgmt CLIスコープに移動して、次のコマンドを使用します。

### <#root>

FPR4115-2-1#

connect local-mgmt

FPR4115-2-1(local-mgmt)#

show mgmt-ip-debug | begin eth0

eth0 Link encap:Ethernet HWaddr 78:bc:1a:e7:a4:11
inet addr:10.62.184.19 Bcast:10.62.184.255 Mask:255.255.255.0
inet6 addr: fe80::7abc:1aff:fee7:a411/64 Scope:Link
UP BROADCAST RUNNING MULTICAST MTU:1500 Metric:1
RX packets:3420589 errors:0 dropped:0 overruns:0 frame:0
TX packets:2551231 errors:0 dropped:0 overruns:0 carrier:0
collisions:0 txqueuelen:1000
RX bytes:419362704 (399.9 MiB) TX bytes:1530147643 (1.4 GiB)

# Q.アウトオブバンド管理インターフェイスがアップしているかど うかを確認する方法は?

スコープfabric-interconnect a > showで動作可能に加えて、次のコマンドを使用できます。

<#root>

FPR4115-2-1#

connect local-mgmt

FPR4115-2-1(local-mgmt)#

show mgmt-port

eth0 Link encap:Ethernet HWaddr 78:bc:1a:e7:a4:11
inet addr:10.62.184.19 Bcast:10.62.184.255 Mask:255.255.255.0
inet6 addr: fe80::7abc:1aff:fee7:a411/64 Scope:Link
UP BROADCAST RUNNING MULTICAST MTU:1500 Metric:1
RX packets:3422158 errors:0 dropped:0 overruns:0 frame:0
TX packets:2552019 errors:0 dropped:0 overruns:0 carrier:0
collisions:0 txqueuelen:1000
RX bytes:419611452 (400.1 MiB) TX bytes:1530247862 (1.4 GiB)

または、次のコマンドを使用できます。スコープ部分はLink UPを示しています。次の行にUPが 表示されていることに注意してください。

<#root>

FPR4115-2-1#

connect local-mgmt

FPR4115-2-1(local-mgmt)#

show mgmt-ip-debug | begin eth0

eth0 Link encap:Ethernet HWaddr 78:bc:1a:e7:a4:11
inet addr:10.62.184.19 Bcast:10.62.184.255 Mask:255.255.255.0
inet6 addr: fe80::7abc:1aff:fee7:a411/64 Scope:Link
UP BROADCAST RUNNING MULTICAST MTU:1500 Metric:1
RX packets:3420589 errors:0 dropped:0 overruns:0 frame:0
TX packets:2551231 errors:0 dropped:0 overruns:0 carrier:0
collisions:0 txqueuelen:1000
RX bytes:419362704 (399.9 MiB) TX bytes:1530147643 (1.4 GiB)

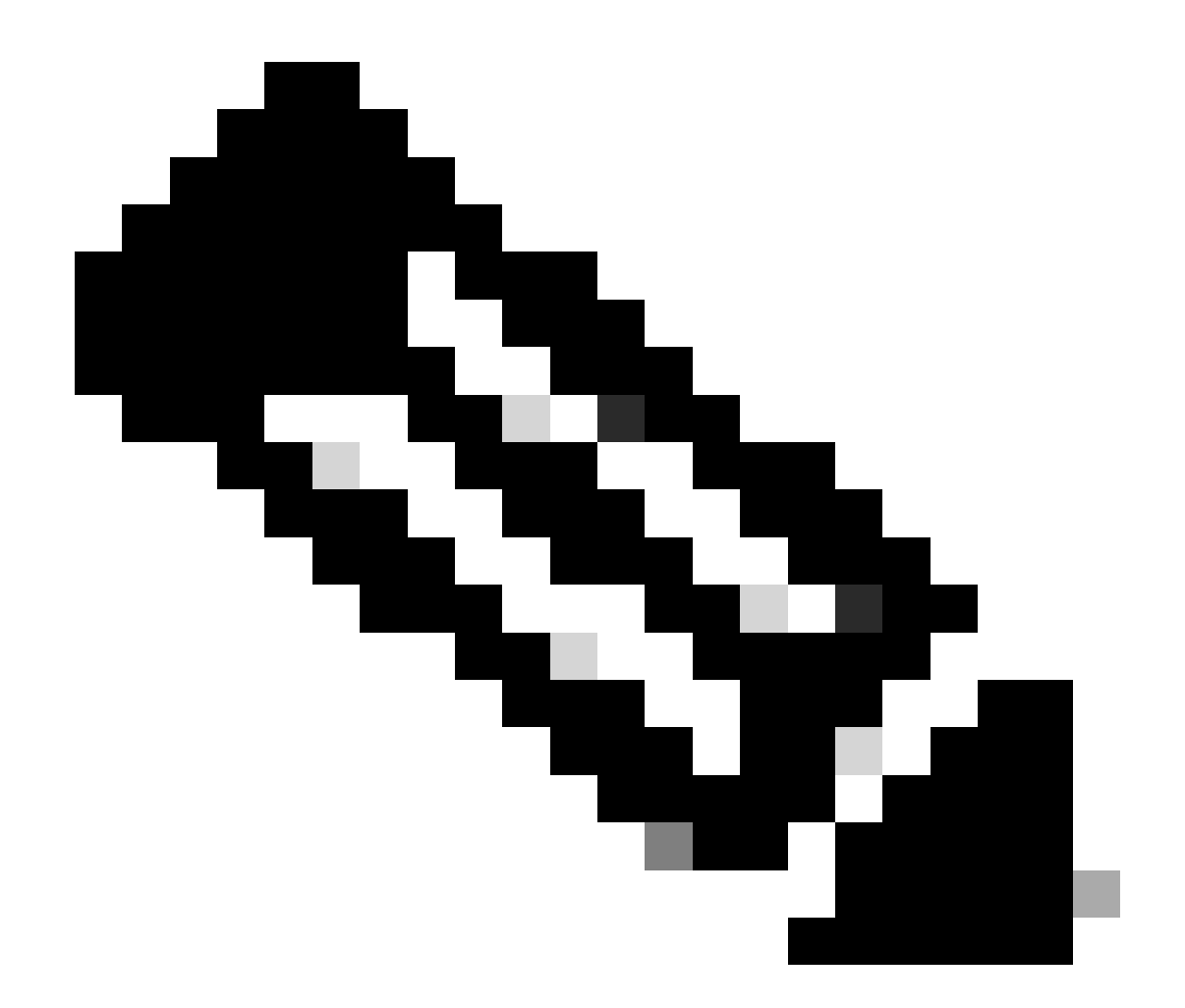

注:UP状態はインターフェイスの管理ステータスです。物理ケーブルまたはSFPモジュー ルを取り外しても、ステータスは「アップ」のままです。 もう1つの重要な点は、 RUNNINGステータスです。これは、リンクが動作している(回線プロトコルがアップし ている)ことを意味します。

インターフェイスの論理ステータスをダウンさせるには、次の手順を実行します。

<#root>

FPR4100-3-A(local-mgmt)#

mgmt-port shut

FPR4100-3-A(local-mgmt)#

show mgmt-ip-debug ifconfig | b eth0

eth0 Link encap:Ethernet HWaddr 58:97:BD:B9:76:EB inet addr:10.62.148.88 Bcast:10.62.148.127 Mask:255.255.255.128 BROADCAST MULTICAST MTU:1500 Metric:1 RX packets:3685870 errors:0 dropped:0 overruns:0 frame:0
TX packets:7068372 errors:0 dropped:0 overruns:0 carrier:0
collisions:0 txqueuelen:1000
RX bytes:295216623 (281.5 MiB) TX bytes:1049391193 (1000.7 MiB)

再び起動するには、次の手順を実行します。

<#root>

FPR4100-3-A(local-mgmt)#

mgmt-port no-shut

FPR4100-3-A(local-mgmt)#

show mgmt-ip-debug ifconfig | b eth0

eth0 Link encap:Ethernet HWaddr 58:97:BD:B9:76:EB inet addr:10.62.148.88 Bcast:10.62.148.127 Mask:255.255.255.128 inet6 addr: fe80::5a97:bdff:feb9:76eb/64 Scope:Link UP BROADCAST RUNNING MULTICAST MTU:1500 Metric:1 RX packets:3685885 errors:0 dropped:0 overruns:0 frame:0 TX packets:7068374 errors:0 dropped:0 overruns:0 carrier:0 collisions:0 txqueuelen:1000 RX bytes:295218130 (281.5 MiB) TX bytes:1049391353 (1000.7 MiB)

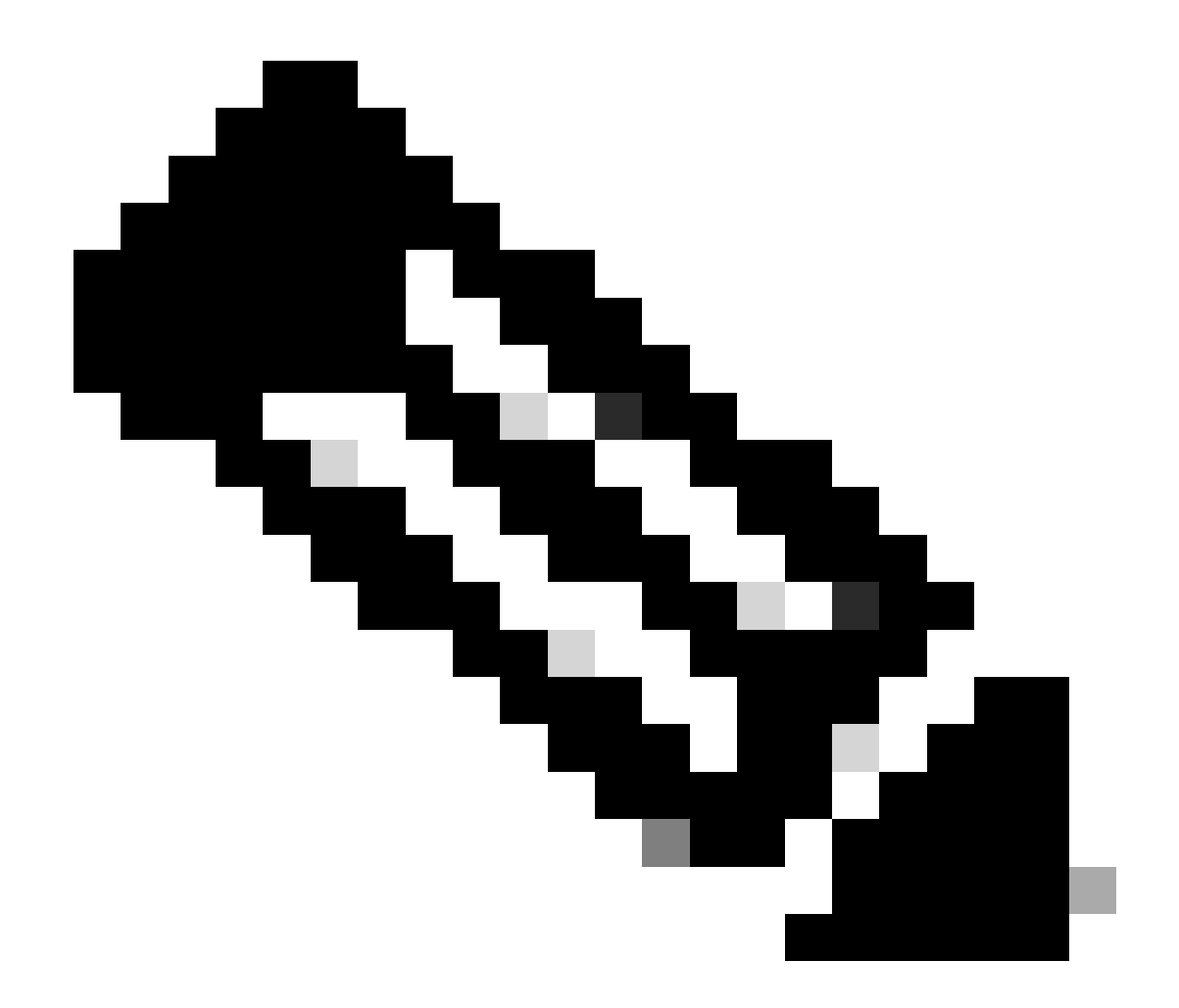

注: fxosモードにはshow interface briefおよびshow interface mgmt 0があり、mgmt0イン ターフェイスがdown、admin downと表示されます。ダウンしていることを示す参考資料 として使用しないでください。

# <#root> FPR-4110-A# connect fxos FPR-4110-A(fxos)# show interface brief | include mgmt0 mgmt0 -- down 172.16.171.83 -- 1500 FPR-4110-A(fxos)# show interface mgmt 0 mgmt0 is down (Administratively down) Hardware: GigabitEthernet, address: 5897.bdb9.212d (bia 5897.bdb9.212d) Internet Address is 172.16.171.83/24

```
MTU 1500 bytes, BW 1000000 Kbit, DLY 10 usec
reliability 255/255, txload 1/255, rxload 1/255
Encapsulation ARPA
auto-duplex, auto-speed
EtherType is 0x0000
1 minute input rate 3080 bits/sec 2 packets/sec
1 minute output rate 0 bits/sec 0 packets/sec
Rx
977 unicast packets 12571 multicast packets 5229 broadcast packets
18777 input packets 2333662 bytes
Tx
0 unicast packets 0 multicast packets 0 broadcast packets
0 output packets 0 bytes
```

fxosモードでshow run interface mgmt0を実行すると、そのインターフェイスでshutdown forceが 実行されます。ここでも、ダウンしていることを示す次の情報は参照として使用しないでくださ い。

### <#root>

FPR4115-2-1(fxos)#

show run interface mgmt0

!Command:

show running-config interface mgmt0

!Time: Tue May 5 14:19:42 2020

version 5.0(3)N2(4.81)

interface mgmt0
 shutdown force
 ip address 10.62.184.19/24

# Q. FXOSルーティングテーブルの確認方法は?

アウトオブバンド管理は、デフォルトゲートウェイセットだけに依存します。したがって、選択 したデフォルトゲートウェイが、システムへのアクセスを必要とするクライアントへの接続を許 可していることを確認します。connect fxosにはshow ip route vrf allコマンドがありますが、これ はアウトオブバンド管理には使用されません。

# Q. FXOS ARPテーブルの確認方法

ARPテーブルは、FXOS CLIからは見えません。また、fxosモード(ethanalyzer)でパケットキャプ チャを使用して、ARPをキャプチャしたり、管理との間で送受信されるトラフィックをチェック したりすることもできます。

次に、ARPパケットをキャプチャする例を示します。capture-filterは任意の値に変更できます。 このフィルタはtcpdumpフィルタに似ています。

<#root>

fp9300-A#

connect fxos

fp9300-A(fxos)#

ethanalyzer local interface mgmt capture-filter arp

Capturing on eth0

2016-10-14 18:04:57.551221 00:50:56:85:be:44 -> ff:ff:ff:ff:ff ARP Who has 172.16.171.240? Tell 172. 2016-10-14 18:04:57.935562 00:12:80:85:a5:49 -> ff:ff:ff:ff:ff ARP Who has 172.16.171.112? Tell 172. 2016-10-14 18:04:58.167029 00:50:56:85:78:4e -> ff:ff:ff:ff:ff ARP Who has 172.16.171.205? Tell 172. 2016-10-14 18:04:59.156000 00:50:56:9f:b1:43 -> ff:ff:ff:ff:ff ARP Who has 172.16.171.1? Tell 172.16 2016-10-14 18:04:59.165701 00:50:56:9f:b1:43 -> ff:ff:ff:ff:ff ARP Who has 172.16.171.1? Tell 172.16 2016-10-14 18:04:59.166925 00:50:56:85:78:4e -> ff:ff:ff:ff:ff:ff ARP Who has 172.16.171.205? Tell 172. 2016-10-14 18:04:59.268168 00:50:56:9f:b1:43 -> ff:ff:ff:ff:ff:ff ARP Who has 172.16.171.205? Tell 172. 2016-10-14 18:04:59.268168 00:50:56:9f:b1:43 -> ff:ff:ff:ff:ff:ff ARP Who has 172.16.171.151? Tell 0.0. 2016-10-14 18:05:00.150217 00:50:56:85:78:4e -> ff:ff:ff:ff:ff:ff ARP Who has 172.16.171.204? Tell 172. 2016-10-14 18:05:00.268369 00:50:56:9f:b1:43 -> ff:ff:ff:ff:ff:ff ARP Who has 172.16.171.204? Tell 172. 2016-10-14 18:05:01.150243 00:50:56:85:78:4e -> ff:ff:ff:ff:ff:ff ARP Who has 172.16.171.204? Tell 172. 2016-10-14 18:05:01.150243 00:50:56:85:78:4e -> ff:ff:ff:ff:ff:ff ARP Who has 172.16.171.204? Tell 172. 2016-10-14 18:05:01.150243 00:50:56:85:78:4e -> ff:ff:ff:ff:ff:ff ARP Who has 172.16.171.204? Tell 172. 10 packets captured Program exited with status 0. fp9300-A(fxos)#

また、キャプチャをファイルに保存してから、それをリモートサーバにエクスポートすることも できます。

<#root>

FPR4140-A#

connect fxos

FPR4140-A(fxos)#

ethanalyzer local interface mgmt capture-filter arp limit-captured-frames 0 write workspace:///ARP.pcap

FPR4140-A#

connect local-mgmt

FPR4140-A(local-mgmt)#

dir

1 23075 Jan 12 13:13:18 2020 ARP.pcap FPR4140-A(local-mgmt)#

# Q. FXOS障害イベントの確認方法

show faultコマンドを使用します。

<#root>

FPR4115-2-1#

show fault

| Severity | Code  | Last Transition Time    | ID     | Description                                       |
|----------|-------|-------------------------|--------|---------------------------------------------------|
|          |       |                         |        |                                                   |
| Major    | F0909 | 2020-04-26T21:19:37.520 | 554924 | default Keyring's certificate is invalid, reason: |
| Major    | F1769 | 2012-01-19T00:30:02.733 | 323268 | The password encryption key has not been set.     |
| Minor    | F1437 | 2012-01-19T00:30:02.732 | 32358  | Config backup may be outdated                     |

### 重大度に基づいて障害をフィルタリングすることもできます。

### <#root>

FPR4115-2-1#

### show fault ?

| 0-18446744073709551615 | ID                                   |
|------------------------|--------------------------------------|
| <cr></cr>              |                                      |
| >                      | Redirect it to a file                |
| >>                     | Redirect it to a file in append mode |
| cause                  | Cause                                |
| detail                 | Detail                               |
| severity               | Severity                             |
| suppressed             | Fault Suppressed                     |
|                        | Pipe command output to filter        |
|                        |                                      |

FPR4115-2-1#

show fault severity major

| Severity  | Code  | Last Transition Time    | ID     | Description                                       |
|-----------|-------|-------------------------|--------|---------------------------------------------------|
| <br>Major | F0909 | 2020-04-26T21:19:37.520 | 554924 | default Keyring's certificate is invalid, reason: |
| Major     | F1769 | 2012-01-19T00:30:02.733 | 323268 | The password encryption key has not been set.     |

FXOS UI Overview > FAULTSダッシュボードにも同じエラーが表示されます。

| verview Interfaces Logical Devices                             | s Security Engine Platform Settings                        |                                |                         |                                                    | System                   | Tools Help a |
|----------------------------------------------------------------|------------------------------------------------------------|--------------------------------|-------------------------|----------------------------------------------------|--------------------------|--------------|
| KSEC-FPR4115-2-1 10.62.184.<br>Model: Cisco Firepower 4115 Sec | 19<br>urity Appliance Version: 2.8(1.105)                  | Operational State: Operable    |                         |                                                    | Chassis Uptime 09:00:49: | 17 也の①       |
| CONSOLE MGMT                                                   | usa                                                        | Network Hodule 1               | etwork Module 2 : Empty | Network Module 3 : I                               | Empty                    |              |
| FAULTS<br>O(O)<br>© CRITICAL                                   | 2(2) 5 3<br>▲ MAJOR Ø DOWN @ UP                            | INSTANCES<br>0 1<br>O DOWN OUP | LICENSE<br>Smart Agent  | INVENTORY<br>1(1) 6(6)<br>B Security Engine ☆ Fans | 2(2)<br>⇒ Power Supplies |              |
| Select All Faults Gance                                        | Selected Faults Acknowledge                                |                                |                         |                                                    |                          |              |
| Severity                                                       | The password encryption key has not been set.              | Cause<br>password-encrypt      | on-key 1                | Time<br>2012-01-19T00:30:02.733                    | no                       |              |
|                                                                | default Keyring's certificate is invalid, reason: expired. | invalid-keyring-c              | ertificate 1            | 2020-04-26T21:19:37.520                            | no 🔻                     |              |

# Q.システムのホスト名を変更するには?

システムスコープでset nameコマンドを使用します。

<#root>

KSEC-FPR4115-2-1#

scope system

KSEC-FPR4115-2-1 /system #

set name new-name

Warning: System name modification changes FC zone name and redeploys them non-disruptively KSEC-FPR4115-2-1 /system\* #

commit-buffer

KSEC-FPR4115-2-1 /system #

exit

new-name#

# Q. show server statusの出力にある「Compute Mismatch」とは 何ですか。

新しくインストールされたセキュリティモジュールは、使用する前に確認応答され、再初期化される必要があります。これは、RMAでユニットを交換する場合にも該当します。

<#root>

FPR9300#

show server status

| Server            | Slot Status                   | Overall       | Status   | Discovery            |
|-------------------|-------------------------------|---------------|----------|----------------------|
| 1/1<br>1/2<br>1/3 | Mismatch<br>Equipped<br>Empty | Compute<br>Ok | Mismatch | Complete<br>Complete |

コンピューティングの不一致により、次の障害イベントが発生する可能性があります。

Service profile ssp-sprof-1 configuration failed due to compute-unavailable, insufficient-resources

show service-profile statusでは、モジュールが存在しない場合と同様にUnassociatedと表示されます。

CLIから確認応答する手順:

<#root>

FPR9300#

scope chassis 1

acknowledge slot <slot#>

commit-buffer

または、Chassis ManagerのUIを使用してモジュールに確認応答します。

| Overview     | Interfaces | Logical Devices | Security Modules | Platform Setting | 5                       |       |                                |                        | System         | Tools    | Help | admir |
|--------------|------------|-----------------|------------------|------------------|-------------------------|-------|--------------------------------|------------------------|----------------|----------|------|-------|
| Security Mo  | dules      |                 | Hardware State   |                  | Service State           | Power | Application                    |                        |                |          |      |       |
| Security Mod | ule 1      |                 | Mismatch         |                  | \varTheta Not-available |       | Cisco Firepower Threat Defense | 0 <mark>72</mark> 96   |                |          | -    |       |
| Security Mod | ule 2      |                 | C Empty          |                  | 🔴 Not-available         |       |                                | C acknow               | vledge Securit | y Module |      |       |
| Security Mod | ule 3      |                 | C Empty          |                  | 🛞 Not-available         |       |                                | <ul><li>0 ➡ </li></ul> | •              |          |      |       |

Q. show slotの出力にある「トークンの不一致」の意味は何ですか。

これは、確認応答の後、セキュリティモジュールがまだ再初期化されていないことを示します。

FPR9300#

scope ssa

FPR9300 /ssa #

show slot

### Slot:

| S1     | ot ID    | Log Level | Admin State | Operational State |
|--------|----------|-----------|-------------|-------------------|
|        |          |           |             |                   |
| 1      |          | Info      | 0k          | Token Mismatch    |
| 2      |          | Info      | Ok          | Online            |
| 3      |          | Info      | Ok          | Not Available     |
| FPR930 | 0 /ssa # |           |             |                   |

CLI経由で再初期化する手順:

<#root>

scope ssa scope slot <#> reinitialize commit-buffer

Firepower 41xxでは、これはSSDが見つからないか、障害があることを意味する場合もあります。スコープサーバ1/1でshow inventory storageを実行して、SSDがまだ存在しているかどうかを確認します。

<#root>

FPR4140-A#

scope ssa

FPR4140-A /ssa #

show slot 1

| Slot | ::<br>Slot ID | Log     | Level  | Admin  | State   | Oper S | State    |             |
|------|---------------|---------|--------|--------|---------|--------|----------|-------------|
|      | 1             | Infc    | )      | 0k     |         | Token  | Mismatch |             |
| FPR4 | 140-A /s      | sa #    |        |        |         |        |          |             |
| shov | v fault s     | everity | criti  | .cal   |         |        |          |             |
| Seve | erity Co      | de      | Last T | ransit | ion Tir | ne     | ID       | Description |

Critical F1548 2018-03-11T01:22:59.916 38768 Blade swap detected on slot 1 FPR4140-A /ssa # scope server 1/1 FPR4140-A /chassis/server # show inventory storage Server 1/1: Name: User Label: Equipped PID: FPR4K-SM-36 Equipped VID: V01 Equipped Serial (SN): FLM12345KL6 Slot Status: Equipped Acknowledged Product Name: Cisco Firepower 4100 Series Extreme Performance Security Engine Acknowledged PID: FPR4K-SM-36 Acknowledged VID: V00 Acknowledged Serial (SN): FLM12345KL6 Acknowledged Memory (MB): 262144 Acknowledged Effective Memory (MB): 262144 Acknowledged Cores: 36 Acknowledged Adapters: 2 Motherboard: Product Name: Cisco Firepower 4100 Series Extreme Performance Security Engine PID: FPR4K-SM-36 VID: V01 Vendor: Cisco Systems Inc Serial (SN): FLM12345KL6 HW Revision: 0 RAID Controller 1: Type: SATA Vendor: Cisco Systems Inc Model: CHORLEYWOOD Serial: FLM12345KL6 HW Revision: PCI Addr: 00:31.2 Raid Support: OOB Interface Supported: No Rebuild Rate: N/A Controller Status: Unknown Local Disk 1: Vendor: Model: Serial: HW Rev: 0 Operability: N/A Presence: Missing Size (MB): Unknown Drive State: Unknown Power State: Unknown Link Speed: Unknown Device Type: Unspecified Local Disk Config Definition: Mode: No RAID Description:

# Q. CLIでタイムゾーン、NTP、およびDNSを設定する方法は?

これは、FXOSプラットフォーム設定で設定します。このドキュメントの「<u>FXOSプラットフォー</u> <u>ムの設定</u>」の手順を適用<u>します。</u>

シャーシの時刻設定を確認するには、次の手順を実行します。

<#root>

KSEC-FPR4115-2-1#

show clock

Tue May 5 21:30:55 CEST 2020 KSEC-FPR4115-2-1#

show ntp

NTP Overall Time-Sync Status: Time Synchronized

モジュール起動CLIからモジュール/ブレードの時刻を確認するには、次の3つのコマンドを使用し ます。

### <#root>

Firepower-module1>

show ntp peerstatus

| remote                                                                                                    | 10                                                                                                    | ocal                                                                                                    | st poll                                                                                                    | reach                                                                                               | delay                                                                                                    | offset                                                                        | disp                                            |
|----------------------------------------------------------------------------------------------------|----------------------------------------------------------------------------------------------------|----------------------------------------------------------------------------------------------------|----------------------------------------------------------------------------------------------------|----------------------------------------------------------------------------------------------------|----------------------------------------------------------------------------------------------------|-------------------------------------------------------------------------------|-------------------------------------------------|
| *203.0.113.126                                                                                                    | 203.0.2                                                                                                    | 113.1                                                                                                    | 2 64                                                                                                    | 377 (                                                                                               | 0.00006                                                                                                    | 0.000018                                                                      | 0.02789                                         |
| remote 203.0.12<br>hmode client, p<br>leap 00, refid<br>ppoll 6, hpoll<br>reach 377, unre<br>timer 0s, flags<br>reference times<br>originate times<br>receive timesta<br>transmit times<br>filter delay: | L3.126, 10<br>pmode mode<br>[192.0.2<br>6, keyid<br>each 0, f <sup>*</sup><br>s system_ <br>c db<br>stamp: 000<br>amp: db<br>tamp: db<br>0.00008<br>0.00008 | bcal 203.0<br>e#255, str<br>.1], rooto<br>0, versio<br>lash 0x000<br>beer, conf<br>ef8823.800<br>00000.000<br>efb27d.f92<br>0.00006<br>0.00008 | 0.113.1<br>ratum 2,<br>distance<br>on 4, as:<br>00, boff:<br>fig, bcl<br>56c43a f<br>000000 f<br>L4589d f<br>L4589d f<br>0.00008<br>0.00008 | precis<br>0.1953<br>sociat<br>set 0.0<br>ient, p<br>Mon, De<br>Mon, De<br>Mon, De<br>0.000<br>0.000 | sion -20<br>L9, root<br>ion 4383<br>00006, t<br>prefer,<br>ec 5 20<br>an 1 19<br>ec 5 20<br>ec 5 20<br>009 | dispersion<br>4<br>tl/mode 0<br>burst<br>16 8:30:5<br>00 2:00:0<br>16 11:31:4 | 0.17641<br>59.501<br>00.000<br>41.972<br>41.972 |
| filter offset:                                                                                                    | 0.000028                                                                                                    | 0.000018                                                                                                    | 0.00003                                                                                                    | 4 0.000<br>4 0.000                                                                                  | 0036<br>0041                                                                                               |                                                                               |                                                 |
| filter order:                                                                                                    | 1<br>4                                                                                                    | 2<br>5                                                                                                    | 6<br>3                                                                                                    | 0<br>7                                                                                              |                                                                                                    |                                                                               |                                                 |

offset 0.000018, delay 0.00006, error bound 0.02789, filter error 0.00412

Firepower-module1>

show ntp association

| remote                                                                                                    | I                                                                                                    | refid                                                                                                    | st                                                                          | t wh                                                    | en po                                                     | ll re                                                       | each                                                             | delay                                                                  | offset                                           | jitter                 |
|----------------------------------------------------------------------------------------------------|----------------------------------------------------------------------------------------------------|----------------------------------------------------------------------------------------------------|-----------------------------------------------------------------------------|---------------------------------------------------------|-----------------------------------------------------------|-------------------------------------------------------------|------------------------------------------------------------------|------------------------------------------------------------------------|--------------------------------------------------|------------------------|
| *203.0.113.126                                                                                                    | 192.0                                                                                                    | .2.1                                                                                                    | 2 u                                                                         | =====<br>37                                             | <b>====</b><br>64                                         | 377                                                         | 0.                                                               | .062                                                                   | 0.018                                            | =======<br>0.017       |
| ind assid statu                                                                                                    | us conf                                                                                                    | reach                                                                                                    | auth co                                                                     | ondit                                                   | ion                                                       | last_                                                       | _event                                                           | t cnt                                                                  |                                                  |                        |
| 1 43834 9610                                                                                                    | d yes                                                                                                    | yes                                                                                                    | none s                                                                      | sys.p                                                   | eer                                                       |                                                             |                                                                  | 1                                                                      |                                                  |                        |
| associd=43834 s<br>srcadr=203.0.12<br>leap=00, stratu<br>refid=192.0.2.2<br>reftime=dbef882<br>rec=dbefb27d.fg                                                                                                    | status=90<br>13.126, s<br>um=2, pro<br>1,<br>23.8066c4<br>91541fc                                           | 51d con<br>srcport<br>ecision<br>43a Mo<br>Mon, D                                                                           | f, read<br>=123, d<br>=-20, 1<br>n, Dec<br>ec 5 2<br>hpoll-6                | ch, s<br>dstad<br>rootd<br>5 2<br>2016                  | el_sy<br>r=203<br>elay=<br>016<br>11:31                   | s.pee<br>.0.11<br>195.1<br>8:30:<br>.:41.9                  | er, 1<br>13.1,<br>190, 1<br>:59.50<br>972, 1                     | event,<br>dstport<br>rootdisp<br>01,<br>reach=37                       | popcorn,<br>t=123,<br>b=176.407                  | ,                      |
| keyid=0, offset                                                                                                    | t=0.018,                                                                                                    | delay=                                                                                                    | 0.062,                                                                      | disp                                                    | ersio                                                     | n=0.7                                                       | 778, <u>5</u>                                                    | jitter=0                                                               | 0.017,                                           | ,                      |
| xleave=0.011,<br>filtdelay=<br>filtoffset=<br>filtdisp=                                                                                                    | 0.08<br>0.03<br>0.00                                                                                        | 0.06<br>0.02<br>0.03                                                                                                    | 0.08<br>0.03<br>1.04                                                        | 0<br>0<br>1                                             | .10<br>.04<br>.07                                         | 0.0<br>0.0<br>2.0                                           | )8<br>)3<br>)6                                                   | 0.09<br>0.04<br>2.09                                                   | 0.08<br>0.03<br>3.09                             | 0.10,<br>0.04,<br>3.12 |
| Firepower-modu <sup>-</sup>                                                                                                    | le1>                                                                                                    |                                                                                                    |                                                                             |                                                         |                                                           |                                                             |                                                                  |                                                                        |                                                  |                        |
| show ntp sysinf                                                                                                    | Eo                                                                                                    |                                                                                                    |                                                                             |                                                         |                                                           |                                                             |                                                                  |                                                                        |                                                  |                        |
| associd=0 statu<br>version="ntpd 4<br>processor="x86<br>leap=00, stratu<br>refid=203.0.112<br>reftime=dbefb23<br>clock=dbefb2a7<br>mintc=3, offset<br>clk_jitter=0.02                                                          | us=0618<br>4.2.6p5@2<br>_64", sys<br>um=3, pro<br>3.126,<br>38.f91472<br>.575931d2<br>t=0.035,<br>15, clk_v | leap_no<br>1.2349-<br>stem="L<br>ecision<br>79b Mo<br>7 Mon,<br>freque<br>wander=                                           | ne, syn<br>o Fri (<br>inux/3<br>=-23, n<br>n, Dec<br>Dec<br>ncy=25<br>0.011 | nc_nt<br>Dct<br>.10.6<br>rootd<br>5 2<br>5 201<br>.476, | p, 1<br>7 17:<br>2-lts<br>elay=<br>016 1<br>6 11:<br>sys_ | event<br>08:03<br>i-WR6<br>195.2<br>1:30:<br>32:23<br>jitte | t, no_<br>3 UTC<br>5.0.0<br>271, 1<br>:32.97<br>3.341,<br>er=0.0 | _sys_pee<br>2016 (2<br>.27_star<br>rootdisp<br>72,<br>, peer=4<br>203, | er,<br>2)",<br>ndard",<br>0=276.641<br>43834, tc | ,<br>=6,               |
| system peer:<br>system peer mod<br>leap indicator:<br>stratum:<br>precision:<br>root distance:<br>root dispersion<br>reference ID:<br>reference time<br>system flags:<br>jitter:<br>stability:<br>broadcastdelay<br>authdelay: | de: 0<br>: 0<br>n: 0<br>: 0<br>: 0<br>: 0<br>: 0<br>: 0                                                     | 203.0.1<br>client<br>00<br>3<br>-23<br>0.19527<br>0.27663<br>[203.0.<br>dbefb23<br>auth mo<br>0.00000<br>0.00000<br>0.00000 | s<br>s<br>113.120<br>8.f9142<br>nitor n<br>0 s<br>pm<br>0 s<br>0 s          | 6]<br>779b<br>ntp k                                     | Mon,<br>ernel                                             | Dec<br>stat                                                 | 5 2(<br>ts                                                       | 016 11:3                                                               | 30:32.972                                        |                        |
| time since rest<br>time since rese<br>packets receive<br>packets process                                                                                                    | tart:<br>et:<br>ed:<br>sed:                                                                                 | 16301<br>16301<br>15733<br>48340                                                                                            | 12<br>12<br>9                                                               |                                                         |                                                           |                                                             |                                                                  |                                                                        |                                                  |                        |

| current version:      | 48346 |
|-----------------------|-------|
| previous version:     | 0     |
| declined:             | 0     |
| access denied:        | 0     |
| bad length or format: | 0     |
| bad authentication:   | 0     |
| rate exceeded:        | 0     |
| Firepower-module1>    |       |

NTPの検証とトラブルシューティングの詳細については、次のドキュメントを参照してください 。<u>Firepower FXOSアプライアンスでのNetwork Time Protocol(NTP)設定の設定、確認、トラブル</u> <u>シューティング</u>

# Q.スマートライセンスとHTTPプロキシの設定方法は?

ASA論理デバイスの場合、FXOSシャーシでスマートライセンスが必要です。詳細については、 次のドキュメントを参照してください。<u>ASAのライセンス管理</u>

ライセンスのステータスの出力例を次に示します。

<#root>

FPR4115-2-1#

scope license

FPR4115-2-1 /license #

show license all

Smart Licensing Status

Smart Licensing is ENABLED

Registration: Status: REGISTERED Smart Account: BU Production Test Virtual Account: TAC-BETA Export-Controlled Functionality: Not Allowed Initial Registration: SUCCEEDED on Dec 15 14:41:55 2015 PST Last Renewal Attempt: SUCCEEDED on Dec 23 09:26:05 2015 PST Next Renewal Attempt: Jun 21 07:00:21 2016 PST Registration Expires: Dec 23 06:54:19 2016 PST

License Authorization: Status: AUTHORIZED on Apr 07 15:44:26 2016 PST Last Communication Attempt: SUCCEEDED on Apr 07 15:44:26 2016 PST Next Communication Attempt: May 07 15:44:25 2016 PST Communication Deadline: Jul 06 15:38:24 2016 PST License Usage

No licenses in use

Agent Version

smart Agent for Licensing: 1.4.1\_rel/31

または、次のようにします。

<#root>

fp9300-A#

connect local-mgmt

fp9300-A(local-mgmt)#

show license all

Smart Licensing Status

\_\_\_\_\_

Smart Licensing is ENABLED

Registration: Status: REGISTERED Smart Account: Cisco Internal Virtual Account: Escalations Export-Controlled Functionality: Allowed Initial Registration: SUCCEEDED on Feb 10 18:55:08 2016 CST Last Renewal Attempt: SUCCEEDED on Oct 09 15:07:25 2016 CST Next Renewal Attempt: Apr 07 15:16:32 2017 CST Registration Expires: Oct 09 15:10:31 2017 CST

License Authorization: Status: AUTHORIZED on Sep 20 07:29:06 2016 CST Last Communication Attempt: SUCCESS on Sep 20 07:29:06 2016 CST Next Communication Attempt: None Communication Deadline: None Licensing HA configuration error: No Reservation Ha config error

License Usage

\_\_\_\_\_

No licenses in use

Product Information

UDI: PID:FPR9K-SUP,SN:JAD190800VU

# Q. CLIを使用してSyslogを設定する方法は?

次のドキュメントを確認してください。

- <u>Firepower FXOSアプライアンスでのsyslogの設定</u>
- <u>FXOS構成ガイド:プラットフォーム設定Syslog</u>

# Q.FirepowerアプライアンスでSNMPを設定する方法

このドキュメントを確認する:<u>Firepower NGFWアプライアンスでのSNMPの設定</u>

# Q. Chassis Managerで使用されるSSL証明書のインストールと交換はどのように行うのですか。

このドキュメントは次のサポートに役立ちます。<u>FXOS Chassis Managerの信頼できる証明書の</u> <u>インストール</u>

# Q. FPR9300シャーシを通過するトラフィックフローのトラブル シューティング方法は?

次のドキュメントを確認してください。

- <u>Firepowerデータパスのトラブルシューティングフェーズ1:パケット入力</u>
- <u>Firepowerデータパスのトラブルシューティング:概要</u>
- <u>ネットワークの問題を効果的にトラブルシューティングするための Firepower ファイアウォ</u> <u>ールキャプチャの分析</u>

# Q.シャーシのMACアドレステーブルを表示する方法

FP41xxおよびFP93xxプラットフォームの場合は、次のいずれかのコマンドを使用します。

<#root>

FPR4115-2-1#

connect fxos

FPR4115-2-1(fxos)#

show 12-table

| Ingress | MAC            | Vlan | Class | VlanGrp | Status  | Dst |
|---------|----------------|------|-------|---------|---------|-----|
| Eth1/1  | 78bc.1ae7.a45e | 101  | 1     | 0       | present | 1   |
| Veth776 | 78bc.1ae7.a45e | 101  | 1     | 0       | present | 1   |
| Po1     | 0100.5e00.0005 | 1001 | 1     | 0       | present | 1   |
| Po1     | 0100.5e00.0006 | 1001 | 1     | 0       | present | 1   |
| Po1     | 78bc.1ae7.a44e | 1001 | 1     | 0       | present | 1   |
| Po1     | ffff.fff.ffff  | 1001 | 63    | 0       | present | 1   |

FPR4115-2-1(fxos)#

show mac address-table

Legend:

|   |      | * - primary entry, ( | G - Gateway | / MAC, | (R) - Routed MAC, O - Overlay MAC |
|---|------|----------------------|-------------|--------|-----------------------------------|
|   |      | age - seconds since  | first seer  | n,+ -  | primary entry using vPC Peer-Link |
|   | VLAN | MAC Address          | Туре        | age    | Secure NTFY Ports/SWID.SSID.LID   |
|   |      | +                    | ++-         |        | +++                               |
| * | 1001 | 0100.5e00.0005       | static      | 0      | F F Eth1/1                        |
| * | 1001 | 0100.5e00.0006       | static      | 0      | F F Eth1/1                        |
| * | 1001 | 78bc.1ae7.a44e       | static      | 0      | F F Eth1/1                        |
| * | 1001 | ffff.fff.ffff        | static      | 0      | F F Eth1/1                        |
| * | 101  | 78bc.1ae7.a45e       | static      | 0      | F F Eth1/1                        |
| * | 101  | 78bc.1ae7.a46f       | static      | 0      | F F Veth776                       |
| * | 4047 | 0015.a501.0100       | static      | 0      | F F Veth864                       |
| * | 4047 | 0015.a501.0101       | static      | 0      | F F Veth1015                      |
| * | 4043 | 78bc.1ae7.b000       | static      | 0      | F F Eth1/10                       |
| * | 4043 | 78bc.1ae7.b00c       | static      | 0      | F F Eth1/9                        |
| * | 1    | 0015.a500.001f       | static      | 0      | F F Veth887                       |
| * | 1    | 0015.a500.002f       | static      | 0      | F F Veth1018                      |
| * | 1    | 0015.a500.01bf       | static      | 0      | F F Veth905                       |
| * | 1    | 0015.a500.01ef       | static      | 0      | F F Veth1019                      |

Q.シャーシインターフェイスのMACアドレスを表示する方法は ?

コマンド

<#root>

FPR4115-2-1#

connect fxos

FPR4115-2-1(fxos)#

show interface mac-address

InterfaceMac-AddressBurn-in Mac-AddressEthernet1/178bc.1ae7.a41778bc.1ae7.a418Ethernet1/278bc.1ae7.a41778bc.1ae7.a419Ethernet1/378bc.1ae7.a41778bc.1ae7.a41a

| Ethernet1/4    | 78bc.1ae7.a417 | 78bc.1ae7.a41b |
|----------------|----------------|----------------|
| Ethernet1/5    | 78bc.1ae7.a417 | 78bc.1ae7.a41c |
| Ethernet1/6    | 78bc.1ae7.a417 | 78bc.1ae7.a41d |
| Ethernet1/7    | 78bc.1ae7.a417 | 78bc.1ae7.a41e |
| Ethernet1/8    | 78bc.1ae7.a417 | 78bc.1ae7.a41f |
| Ethernet1/9    | 78bc.1ae7.a417 | 78bc.1ae7.a420 |
| Ethernet1/10   | 78bc.1ae7.a417 | 78bc.1ae7.a421 |
| Ethernet1/11   | 78bc.1ae7.a417 | 78bc.1ae7.a422 |
| Ethernet1/12   | 78bc.1ae7.a417 | 78bc.1ae7.a423 |
| port-channel1  | 78bc.1ae7.a417 | 78bc.1ae7.a41a |
| port-channel48 | 78bc.1ae7.a417 | 0000.0000.0000 |
| mgmt0          | 78bc.1ae7.a411 | 78bc.1ae7.a411 |
| Vethernet690   | 78bc.1ae7.a417 | 78bc.1ae7.a417 |
| Vethernet691   | 78bc.1ae7.a417 | 78bc.1ae7.a417 |
| Vethernet692   | 78bc.1ae7.a417 | 78bc.1ae7.a417 |
| Vethernet693   | 78bc.1ae7.a417 | 78bc.1ae7.a417 |
| Vethernet694   | 78bc.1ae7.a417 | 78bc.1ae7.a417 |
| Vethernet695   | 78bc.1ae7.a417 | 78bc.1ae7.a417 |
| Vethernet696   | 78bc.1ae7.a417 | 78bc.1ae7.a417 |
| Vethernet697   | 78bc.1ae7.a417 | 78bc.1ae7.a417 |
| Vethernet698   | 78bc.1ae7.a417 | 78bc.1ae7.a417 |
| Vethernet699   | 78bc.1ae7.a417 | 78bc.1ae7.a417 |
| Vethernet700   | 78bc.1ae7.a417 | 78bc.1ae7.a417 |
| Vethernet774   | 78bc.1ae7.a417 | 78bc.1ae7.a417 |
| Vethernet775   | 78bc.1ae7.a417 | 78bc.1ae7.a417 |
| Vethernet776   | 78bc.1ae7.a417 | 78bc.1ae7.a417 |
| Vethernet777   | 78bc.1ae7.a417 | 78bc.1ae7.a417 |
| Vethernet778   | 78bc.1ae7.a417 | 78bc.1ae7.a417 |
| Vethernet779   | 78bc.1ae7.a417 | 78bc.1ae7.a417 |
| Vethernet861   | 78bc.1ae7.a417 | 78bc.1ae7.a417 |
| Vethernet862   | 78bc.1ae7.a417 | 78bc.1ae7.a417 |
| Vethernet863   | 78bc.1ae7.a417 | 78bc.1ae7.a417 |
| Vethernet864   | 78bc.1ae7.a417 | 78bc.1ae7.a417 |
| Vethernet887   | 78bc.1ae7.a417 | 78bc.1ae7.a417 |
| Vethernet905   | 78bc.1ae7.a417 | 78bc.1ae7.a417 |
| Vethernet906   | 78bc.1ae7.a417 | 78bc.1ae7.a417 |
| Vethernet1015  | 78bc.1ae7.a417 | 78bc.1ae7.a417 |
| Vethernet1018  | 78bc.1ae7.a417 | 78bc.1ae7.a417 |
| Vethernet1019  | 78bc.1ae7.a417 | 78bc.1ae7.a417 |
| Vethernet1020  | 78bc.1ae7.a417 | 78bc.1ae7.a417 |
| Vethernet1021  | 78bc.1ae7.a417 | 78bc.1ae7.a417 |

# Q. FXOS Supervisor(MIO)でパスワード回復を行う方法を教えて ください。

FP41xxおよびFP9300のパスワード回復手順については、<u>Firepower 9300/4100シリーズアプライ</u> <u>アンスのパスワード回復手順</u>を参照してください。

# Q. ASAまたはFTD論理デバイスでパスワード回復を行う方法を 教えてください。

論理デバイスのパスワードをリセットするには、デバイスを再度ブートストラップする必要があ ります。ブートストラップ災害復旧プロセスでは、次の項目を変更できます。

- ASA/FTD管理IP:IP、ネットマスク、ゲートウェイ、IPv6、プレフィックス長
- ・ ASAパスワード
- FTD登録キー、パスワード、FMC IP、検索ドメイン、ファイアウォールモード、DNSサー バ、FQDN
- ASAクラスタIPプール、ネットマスク、ゲートウェイ、プレフィクス長、仮想IP。

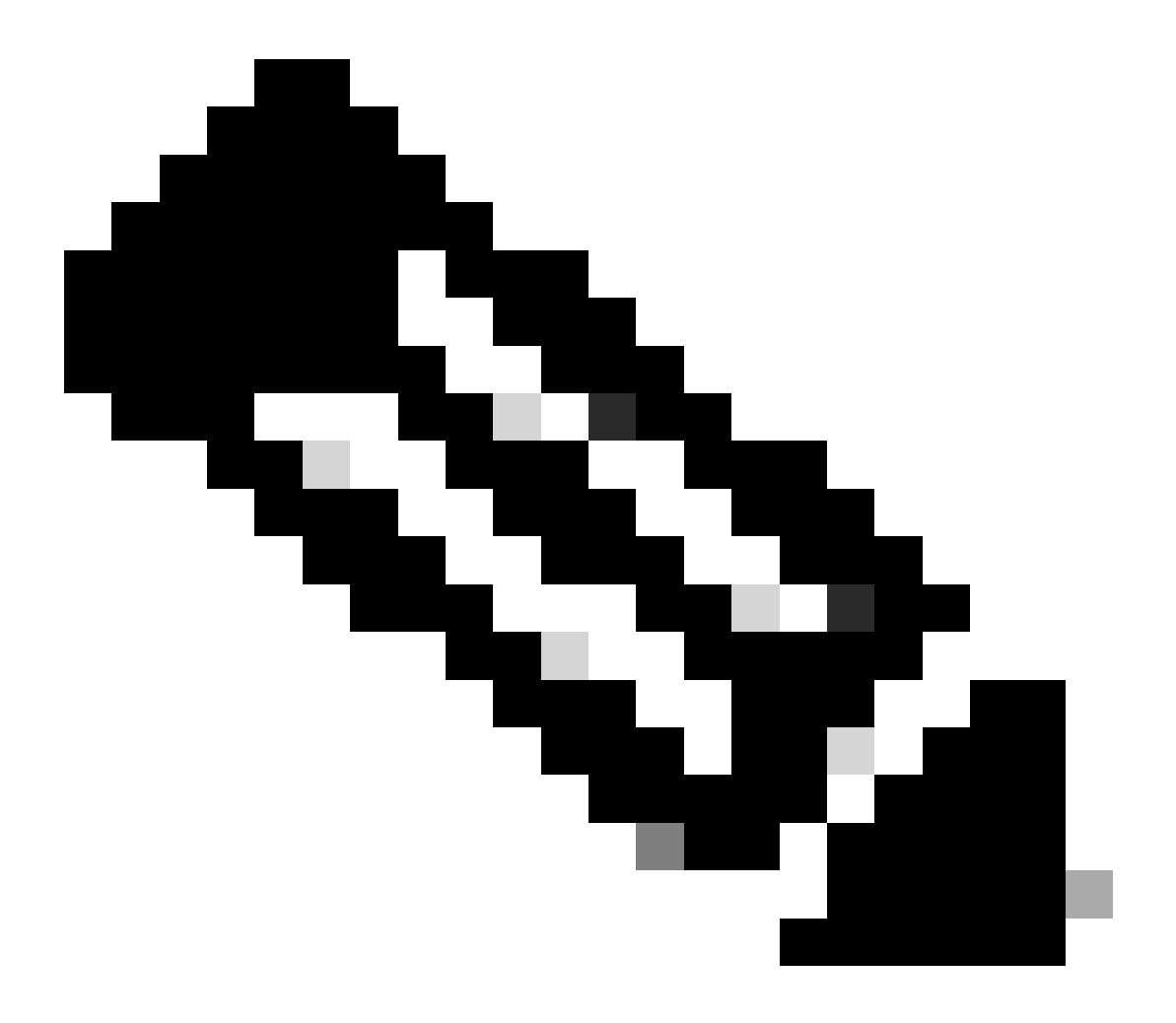

注:ブートストラップ回復プロセスは、論理デバイスのリロードを必要とするため、メ ンテナンスウィンドウ(MW)で実行する必要があります

例 1

FXOS UIを使用して、論理デバイスのブートストラップ設定を編集できます。[Logical Devices]タ ブに移動し、デバイスを編集します。

| Overview Interfaces                                                                                                    | Logical Devices    | Security Engine | Platform Settings | System                                           | Tools | Help  | admin |
|----------------------------------------------------------------------------------------------------|--------------------|-----------------|-------------------|--------------------------------------------------|-------|-------|-------|
| Editing - mzafeiro_FTD1<br>Standalone   Cisco Firep                                                                                  | ower Threat Defens | se   6.6.0.90   |                   | Sav                                              | re    | Cance | el    |
| Data Ports         Ethernet1/4         Ethernet1/5         Ethernet1/6         Ethernet1/7         Ethernet1/8         Port-channel1 |                    | Port-channel1   | Filect            | TD - 6.6.0.90<br>Ethernet1/1<br>ick to configure | )     |       |       |
|                                                                                                    |                    |                 |                   |                                                  |       |       |       |

パスワードを設定します。

| Cisco Firepower Threat<br>General Information Settings | Defense - Bootstrap<br>Agreement | Configuration 🖭 |
|--------------------------------------------------------|----------------------------------|-----------------|
| Management type of<br>application instance:            | FMC                              |                 |
| Search domains:                                        |                                  |                 |
| Firewall Mode:                                         | Routed                           |                 |
| DNS Servers:                                           |                                  |                 |
| Fully Qualified Hostname:                              |                                  |                 |
| Password:                                              | •••••                            | Set: Yes        |
| Confirm Password:                                      | ••••••                           | c               |
| Registration Key:                                      |                                  | Set: Yes        |
| Confirm Registration Key:                              |                                  |                 |
| Firepower Management<br>Center IP:                     |                                  |                 |
| Firepower Management<br>Center NAT ID:                 |                                  |                 |
| Eventing Interface:                                    | ~                                | ent P           |
|                                                        |                                  | 1               |

保存すると、次のメッセージが表示されます。

### Bootstrap Settings Update Confirmation

Updating the bootstrap settings from the Firepower Chassis Manager is for disaster recovery only; we recommend that you instead change bootstrap settings in the application. To update the bootstrap settings from the Firepower Chassis Manager, click **Restart Now:** the old bootstrap configuration will be overwritten, and the application

will restart. Or click **Restart Later** so you can manually restart the application at a time of your choosing and apply the new bootstrap settings (Logical Devices > Restart).

Note: For FTD, if you change the management IP address, be sure to change the device IP address in FMC (Devices > Device Management > Device tab > Management area). This task is not required if you specified the NAT ID instead of the device IP address in FMC.

| Restart Now   | Restart Later  | Cancel |
|---------------|----------------|--------|
| recordit riow | Trestatt Later | Cancer |

### 例 2

### 次に、ASAイネーブルパスワードの変更/回復の例を示します。

### <#root>

FP4110-A#

scope ssa

FP4110-A /ssa #

show logical-device

Logical Device: Name Description Slot ID Mode Oper State Templa Standalone Ok asa 1 asa FP4110-A /ssa # scope logical-device asa FP4110-A /ssa/logical-device # scope mgmt-bootstrap asa FP4110-A /ssa/logical-device/mgmt-bootstrap # show config enter mgmt-bootstrap asa create bootstrap-key-secret PASSWORD I set value exit enter ipv4 1 default set gateway 172.16.171.1 set ip 172.16.171.226 mask 255.255.255.0

```
exit
exit
FP4110-A /ssa/logical-device/mgmt-bootstrap #
enter bootstrap-key-secret PASSWORD
FP4110-A /ssa/logical-device/mgmt-bootstrap/bootstrap-key-secret #
set value
Value:
         <enter new enable password in here>
Warning: Bootstrap changes are not automatically applied to app-instances. To apply the changes, please
FP4110-A /ssa/logical-device/mgmt-bootstrap/bootstrap-key-secret* #
commit-buffer
FP4110-A /ssa/logical-device/mgmt-bootstrap/bootstrap-key-secret #
top
FP4110-A#
scope ssa
FP4110-A /ssa #
scope slot 1
FP4110-A /ssa/slot #
scope app-instance asa
FP4110-A /ssa/slot/app-instance #
clear-mgmt-bootstrap
Warning: Clears the application management bootstrap. Application needs to be restarted for this action
FP4110-A /ssa/slot/app-instance* #
commit-buffer
FP4110-A /ssa/slot/app-instance #
```

```
restart
```

FP4110-A /ssa/slot/app-instance\* #

commit-buffer

接続する前にASAがオンラインであることを確認し、新しいイネーブルパスワードを使用します

<#root>

FP4110-A /ssa/slot/app-instance #

show

Application Instance:App NameAdmin State Oper StateRunning Version Startup Version Profile Name Cluster StateasaEnabledOnline9.9.1.769.9.1.76Not ApplicableFP4110-A /ssa/slot/app-instance #

# Q. FXOSユーザの現在のパスワード(adminなど)を変更する方 法は?

次の手順を使用してください。

<#root>

FP4110-1-A#

scope security

FP4110-1-A /security #

show local-user

User Name First Name Last name admin

FP4110-1-A /security #

enter local-user admin

FP4110-1-A /security/local-user #

set password

Enter a password: Confirm the password: FP4110-1-A /security/local-user\* #

commit-buffer

FP4110-1-A /security/local-user #

# Q. FXOSをダウングレードする方法は?

FXOSイメージのダウングレードは正式にはサポートされていません。シスコがサポートしてい るFXOSのイメージバージョンのダウングレード方法は、デバイスの完全な再イメージ化を実行 する方法だけです。これは、「<u>Firepower 4100/9300アップグレードパス</u>」に記載されています。

# Q. ASA論理デバイスをダウングレード/アップグレードする方法 は?

Chassis Manager経由でASAバージョンをダウングレード/アップグレードするには:<u>論理デバイ</u> <u>スのイメージバージョンの更新</u>」

CLIで変更するには、設定ガイドの「<u>論理デバイスのイメージバージョンの更新</u>」の項を使用しま す。

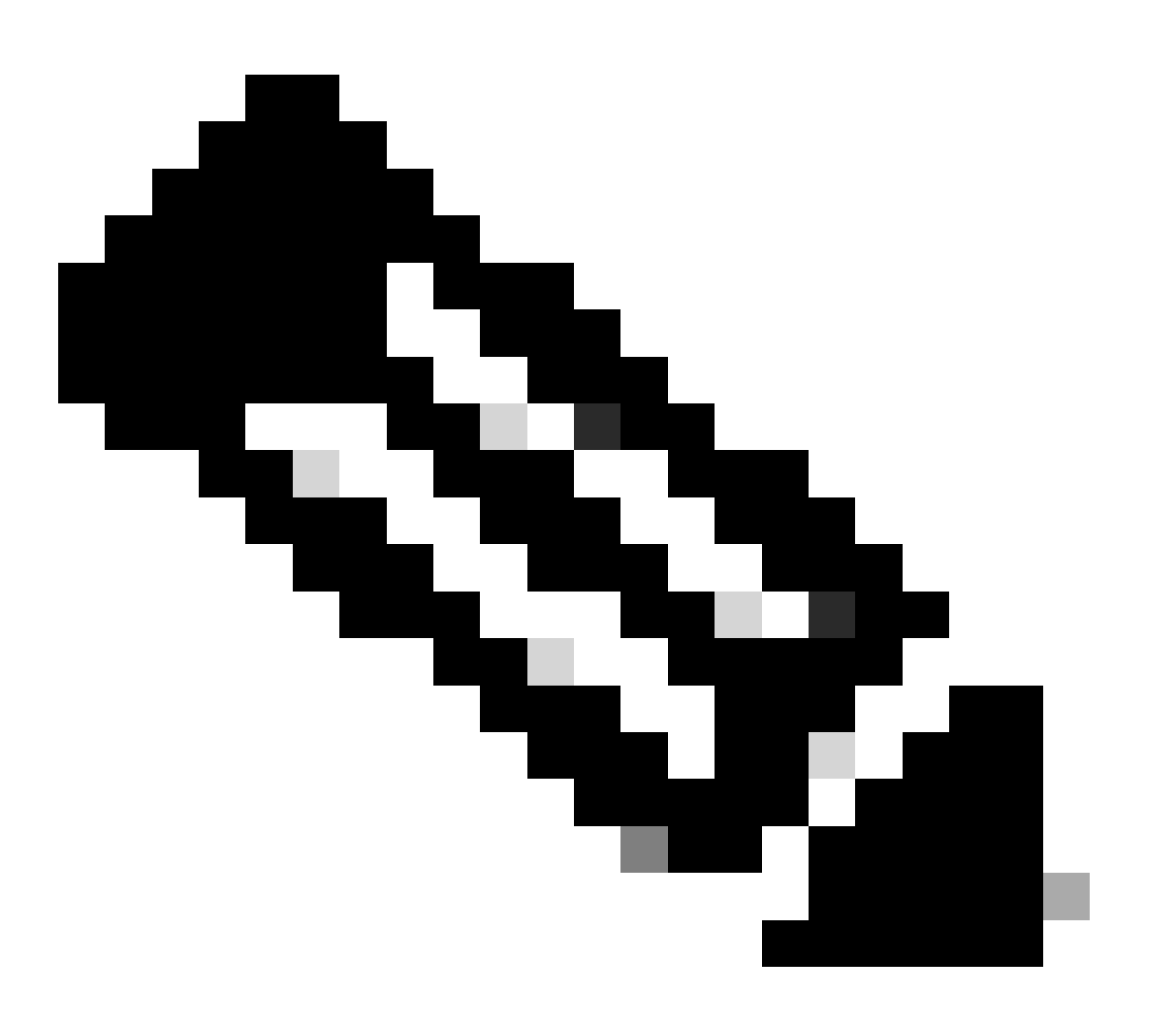

注: CLIでcommit-bufferを実行するとすぐに、モジュールが再起動されます。同様に、シャーシマネージャでokをクリックすると、モジュールが再起動されます。手動で再起動する必要はありません。

# Q.CLIを使用してFXOSのアップグレードステータスを確認する 方法

アップグレードは、すべてのコンポーネントがReadyステータスになった時点で完了します。

<#root>

FP9300#

scope system

FP9300 /system #

show firmware monitor

FPRM:

Package-Vers: 2.0(1.37) Upgrade-Status: Ready

Fabric Interconnect A: Package-Vers: 2.0(1.23) Upgrade-Status: Upgrading

Chassis 1:

Server 1: Package-Vers: 2.0(1.23) Upgrade-Status: Ready Server 2: Package-Vers: 2.0(1.23) Upgrade-Status: Upgrading

他の役に立つコマンド

<#root>
FP9300 /firmware/auto-install #
show fsm status
FP9300 /firmware/auto-install #

show fsm status expand

# Q. FXOS CLIから論理デバイスをリロードする方法は?

望ましい方法は、FCM UIを使用することです。何らかの理由でUIにアクセスできない場合は、次 のコマンドを使用します。

### <#root>

#

scope chassis 1

/chassis #

scope server 1/1

/chassis/server #

reset ?

hard-reset-immediate Perform an immediate hard reset

hard-reset-wait Wait for the completion of any pending management oper

/chassis/server #

commit-buffer

# Q.FXOSシャーシの稼働時間と前回のリロード理由を確認する方 法

FXOSのトレースバックがある場合は、FXOSのアップタイムチェックが役立ちます。UI(FCM)ま たはCLIからFXOSを確認できます。

<#root>

FPR9K-1-A#

connect fxos

FPR9K-1-A(fxos)#

show system uptime

System start time: Sun Sep 25 09:57:19 2016 System uptime: 28 days, 9 hours, 38 minutes, 14 seconds Kernel uptime: 28 days, 9 hours, 38 minutes, 41 seconds Active supervisor uptime: 28 days, 9 hours, 38 minutes, 14 seconds

さらに、最後のリロード理由を判断するために、次のコマンドを使用します。

### <#root>

FPR9K-1-A(fxos)#

show system reset-reason

----- reset reason for Supervisor-module 1 (from Supervisor in slot 1) ---1) At 212883 usecs after Fri Oct 21 22:34:35 2016 Reason: Kernel Panic Service: Version: 5.0(3)N2(3.02)

2) At 106690 usecs after Thu May 26 16:07:38 2016 Reason: Reset Requested by CLI command reload Service: Version: 5.0(3)N2(3.02)

FPR2100の稼働時間の場合は、次の手順を実行します。

- 1. 「show tech-support fprm detail」バンドルを入手する
- 2. バンドルの内容を抽出します
- 3. tmp/inventory\_manager.xmlファイルを確認します。

秒単位の稼働時間を示すエントリがあります。

### <#root>

tmp/inventory\_manager.xml:

<uptime>151</uptime>

# Q. FXOSの利用可能なディスクスペースを確認する方法

「workspace」とも呼ばれる:

<#root> FPR9K-1-A#

connect local-mgmt

FPR9K-1-A(local-mgmt)#

dir
```
1
       29 Sep 25 09:56:22 2016 blade_debug_plugin
1
       19 Sep 25 09:56:22 2016 bladelog
       16 Aug 05 15:41:05 2015 cores
1
1 2841476 Apr 26 14:13:12 2016 d
     4096 Dec 01 10:09:11 2015 debug_plugin/
2
1
       31 Aug 05 15:41:05 2015 diagnostics
1 2842049 Feb 23 03:26:38 2016 dp
1 18053120 Feb 23 11:10:19 2016 fpr9k-1-0-sam_logs_all.tar
1 18176000 Feb 23 11:10:43 2016 fpr9k-1-1-sam_logs_all.tar
1 19302400 Feb 23 11:11:07 2016 fpr9k-1-2-sam_logs_all.tar
1 16312320 Feb 23 11:06:53 2016 fpr9k-1-3-sam_logs_all.tar
  2841476 Feb 22 18:47:00 2016 fxos-dplug.5.0.3.N2.3.13.67g.gSSA
1
      4096 Aug 05 15:38:58 2015 lost+found/
2
       25 Dec 01 11:11:50 2015 packet-capture
1
1 18493440 Feb 23 10:44:51 2016 sam_logs_all.tar
2
     4096 Sep 14 11:23:11 2016 techsupport/
Usage for workspace://
```

4032679936 bytes total 324337664 bytes used 3503489024 bytes free

<#root>

FPR9K-1-A(local-mgmt)#

dir volatile:/

1 66 Oct 27 08:17:48 2016 xmlout\_5816

Usage for volatile:// 251658240 bytes total 4096 bytes used 251654144 bytes free

ブートフラッシュの空き領域を確認します。この出力には、ワークスペースのサイズと使用状況 も表示されます。

```
<#root>
```

FPR9K-1-A#

scope fabric-interconnect a

FPR9K-1-A /fabric-interconnect #

show storage

Storage on local flash drive of fabric interconnect: Partition Size (MBytes) Used Percentage bootflash 106490 9 opt 3870 2

| spare     | 5767    | 1     |
|-----------|---------|-------|
| usbdrive  | Nothing | Empty |
| workspace | 3845    | 9     |

# Q. FXOSの設定を工場出荷時のデフォルトにリセットするには、 どうすればよいですか。

コマンド

<#root>

FPR9K-1-A#

connect local-mgmt

FPR9K-1-A(local-mgmt)#

erase configuration

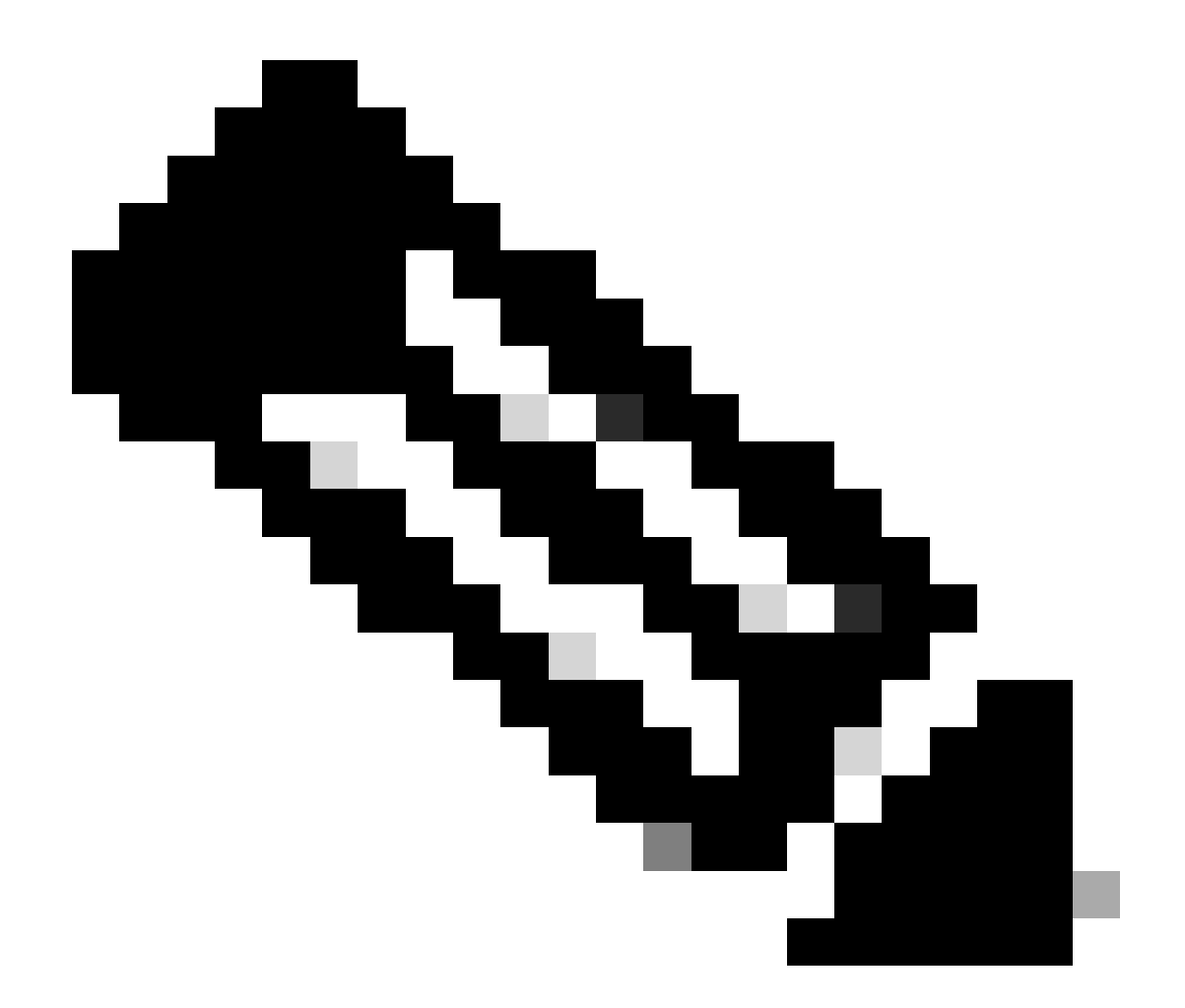

注:この操作により、システムがリブートされ、管理IPアドレスを含む設定全体が消去されます。したがって、コンソールが接続されていることを確認します。システムが再起動すると、セットアップアプリケーションが実行され、管理構成情報を再入力できます。

例

<#root>

FPR9K-1#

connect local-mgmt

FPR9K-1(local-mgmt)#

erase configuration

All configurations are erased and system must reboot. Are you sure? (yes/no):

yes

Removing all the configuration. Please wait.... /bin/rm: cannot remove directory `/bootflash/sysdebug//tftpd\_logs': Device or resource busy sudo: cannot get working directory sudo: cannot get working directory Configurations are cleaned up. Rebooting.... . . . System is coming up ... Please wait ... System is coming up ... Please wait ... 2016 Oct 28 06:31:00 %\$ VDC-1 %\$ %USER-0-SYSTEM\_MSG: Starting bcm\_attach - bcm\_usd System is coming up ... Please wait ... 2016 Oct 28 06:31:06 %\$ VDC-1 %\$ %USER-0-SYSTEM\_MSG: Finished bcm\_attach... - bcm\_usd 2016 Oct 28 06:31:07 %\$ VDC-1 %\$ %USER-0-SYSTEM\_MSG: Enabling Filter on CPU port - bcm\_usd System is coming up ... Please wait ... 2016 Oct 28 06:31:11 switch %\$ VDC-1 %\$ %VDC\_MGR-2-VDC\_ONLINE: vdc 1 has come online System is coming up ... Please wait ... nohup: appending output to `nohup.out' ---- Basic System Configuration Dialog ----This setup utility guides you through the basic configuration of the system. Only minimal configuration including IP connectivity to the Fabric interconnect and its clustering mode is performed through these steps. Type Ctrl-C at any time to abort configuration and reboot system. To back track or make modifications to already entered values, complete input till end of section and answer no when prompted to apply configuration. You have chosen to setup a new Security Appliance. Continue? (y/n):

# Q. FXOS CLIから論理デバイスのブートストラップ設定(割り当 てられたインターフェイス、バージョンなど)を確認する方法を 教えてください。

```
<#root>
FPR4100-3-A#
scope ssa
FPR4100-3-A /ssa #
show configuration
 scope ssa
     enter logical-device FTD4150-3 ftd 1 standalone
         enter external-port-link Ethernet16_ftd Ethernet1/6 ftd
             set decorator ""
             set description ""
             set port-name Ethernet1/6
         exit
         enter external-port-link Ethernet17_ftd Ethernet1/7 ftd
             set decorator ""
             set description ""
             set port-name Ethernet1/7
         exit
```

```
enter external-port-link Ethernet18_ftd Ethernet1/8 ftd
            set decorator ""
            set description ""
            set port-name Ethernet1/8
        exit
        enter mgmt-bootstrap ftd
            enter bootstrap-key DNS_SERVERS
                set value 192.0.2.100
            exit
            enter bootstrap-key FIREPOWER_MANAGER_IP
                set value 10.62.148.57
            exit
            enter bootstrap-key FIREWALL_MODE
                set value routed
            exit
            enter bootstrap-key FQDN
                set value FTD4150-3.lab.com
            exit
            enter bootstrap-key SEARCH_DOMAINS
                set value lab.com
            exit
            enter bootstrap-key-secret PASSWORD
                set value
            exit
            enter bootstrap-key-secret REGISTRATION_KEY
                set value
            exit
            enter ipv4 1 firepower
                set gateway 10.62.148.1
                set ip 10.62.148.89 mask 255.255.255.128
            exit
        exit
        set description ""
        set res-profile-name ""
    exit
   scope slot 1
        enter app-instance ftd
            enable
            set startup-version 6.0.1.1213
        exit
        set log-level info
   exit
   scope app asa 9.12.4.12
       set-default
   exit
    scope app ftd 6.0.1.1213
       accept-license-agreement
        set-default
   exit
exit
```

ļ

ļ

=

| 0        | verview Interfaces                                 | ogical Devices Security Eng     | ine Platform Settings |             |                 |                                                       |
|----------|----------------------------------------------------|---------------------------------|-----------------------|-------------|-----------------|-------------------------------------------------------|
| Pr<br>St | ovisioning - FTD4150-3<br>andalone   Cisco Firepov | ver Threat Defense   6.0.1.1213 |                       |             |                 |                                                       |
| Da       | ta Ports                                           | •                               |                       |             |                 |                                                       |
| E        | themet1/1                                          |                                 |                       |             |                 |                                                       |
| E        | themet1/2                                          |                                 |                       |             |                 |                                                       |
| E        | thernet1/3                                         |                                 |                       |             |                 |                                                       |
| E        | thernet1/4                                         |                                 |                       |             |                 |                                                       |
| E        | themet1/5                                          |                                 |                       |             |                 |                                                       |
| E        | thernet1/6                                         |                                 | Ethernet1/6           |             |                 |                                                       |
| E        | themet1/8                                          |                                 |                       |             |                 |                                                       |
|          |                                                    |                                 | Ethernet1/8           |             |                 | FTD - 6.0.1.1213<br>Ethernet1/7<br>Click to configure |
|          | Application                                        | Version                         | Management IP         | Gateway     | Management Port | Status                                                |
| -        | FTD                                                | 6.0.1.1213                      | 10.62.148.89          | 10.62.148.1 | Ethernet1/7     |                                                       |
|          | Ports:                                             |                                 |                       |             |                 |                                                       |
|          | Data Interfaces:                                   | Ethernet1/6 Ethernet1/8         |                       |             |                 |                                                       |

すべてのFXOS設定を表示するには、キーワード「all」を追加します(出力は数ページ長です)。

#### <#root>

FPR4100-3-A /ssa #

show configuration all

# Q. FXOSインターフェイスのステータス(ポートタイプ、状態 )を確認する方法は?

<#root>

FPR4100-3-A#

scope eth-uplink

FPR4100-3-A /eth-uplink #

scope fabric a

FPR4100-3-A /eth-uplink/fabric #

#### Interface:

| Port      | Name        | Port Type      | Admin State | Oper State      | State Reason          |
|-----------|-------------|----------------|-------------|-----------------|-----------------------|
| Ether     | net1/1      | Data           | Disabled    | Admin Down      | Administratively down |
| Ether     | net1/2      | Data           | Disabled    | Admin Down      | Administratively down |
| Ether     | net1/3      | Data           | Disabled    | Admin Down      | Administratively down |
| Ether     | net1/4      | Data           | Disabled    | Sfp Not Present | Unknown               |
| Ether     | net1/5      | Data           | Disabled    | Admin Down      | Administratively down |
| Ether     | net1/6      | Data           | Enabled     | Up              |                       |
| Ether     | net1/7      | Mgmt           | Enabled     | Up              |                       |
| Ether     | net1/8      | Data           | Enabled     | Up              |                       |
| FPR4100-3 | 8-A /eth-up | olink/fabric # |             |                 |                       |

=

| Overview Interfac     | Logical Devices | Security Engine Platform Set | ttings                       |                     |                          |             | System Tools Help adm   | nin |
|-----------------------|-----------------|------------------------------|------------------------------|---------------------|--------------------------|-------------|-------------------------|-----|
|                       |                 | CONSOLE MGMT USB             | k Module 1<br>3 5 7<br>4 6 8 | rk Module 2 : Empty | Network Module 3 : Empty |             |                         |     |
| All Interfaces Hardwa | are Bypass      |                              |                              |                     |                          |             |                         | _   |
|                       |                 |                              |                              |                     |                          |             | Add Port Channel Filter | ×   |
| Interface             | Туре            | Admin Speed                  | Operational Speed            | Application         | Operation State          | Admin State |                         |     |
| М мбмт                | Management      |                              |                              |                     |                          | Enabled     |                         |     |
| Port-channel48        | cluster         | 10gbps                       | indeterminate                |                     | admin-down               | Dualded     | a 🖉                     |     |
| Ethernet1/1           | data            | 10gbps                       | 10gbps                       |                     | admin-down               | Coulded     | 0                       |     |
| Ethernet1/2           | data            | 10gbps                       | 10gbps                       |                     | admin-down               | Dualded     | Ø                       |     |
| Ethernet1/3           | data            | 10gbps                       | 10gbps                       |                     | admin-down               | Dualded     | 0                       |     |
| Ethernet1/4           | data            | 10gbps                       | 10gbps                       |                     | sfp-not-present          | Dualded     | Ø                       |     |
| Ethernet1/5           | data            | 1gbps                        | 1gbps                        |                     | admin-down               | Inabled     | Ø                       |     |
| Ethernet1/6           | data            | 1gbps                        | 1gbps                        | FTD                 | up                       | Enabled     | Ø                       |     |
| Ethernet1/7           | mgmt            | 1gbps                        | 1gbps                        | FTD                 | up                       | Enabled     | Ø                       |     |
| Ethernet1/8           | data            | 1gbps                        | 1gbps                        | FTD                 | up                       | Enabled     | Ø                       |     |

# Q.シャーシのCPUとメモリの使用率を確認する方法は?

<#root>

FPR9K-2-A#

connect fxos

FPR9K-2-A(fxos)#

show system resources

Load average: 1 minute: 1.60 5 minutes: 1.30 15 minutes: 1.15 Processes : 967 total, 1 running CPU states : 1.8% user, 1.1% kernel, 97.1% idle Memory usage: 16326336K total, 4359740K used, 11966596K free

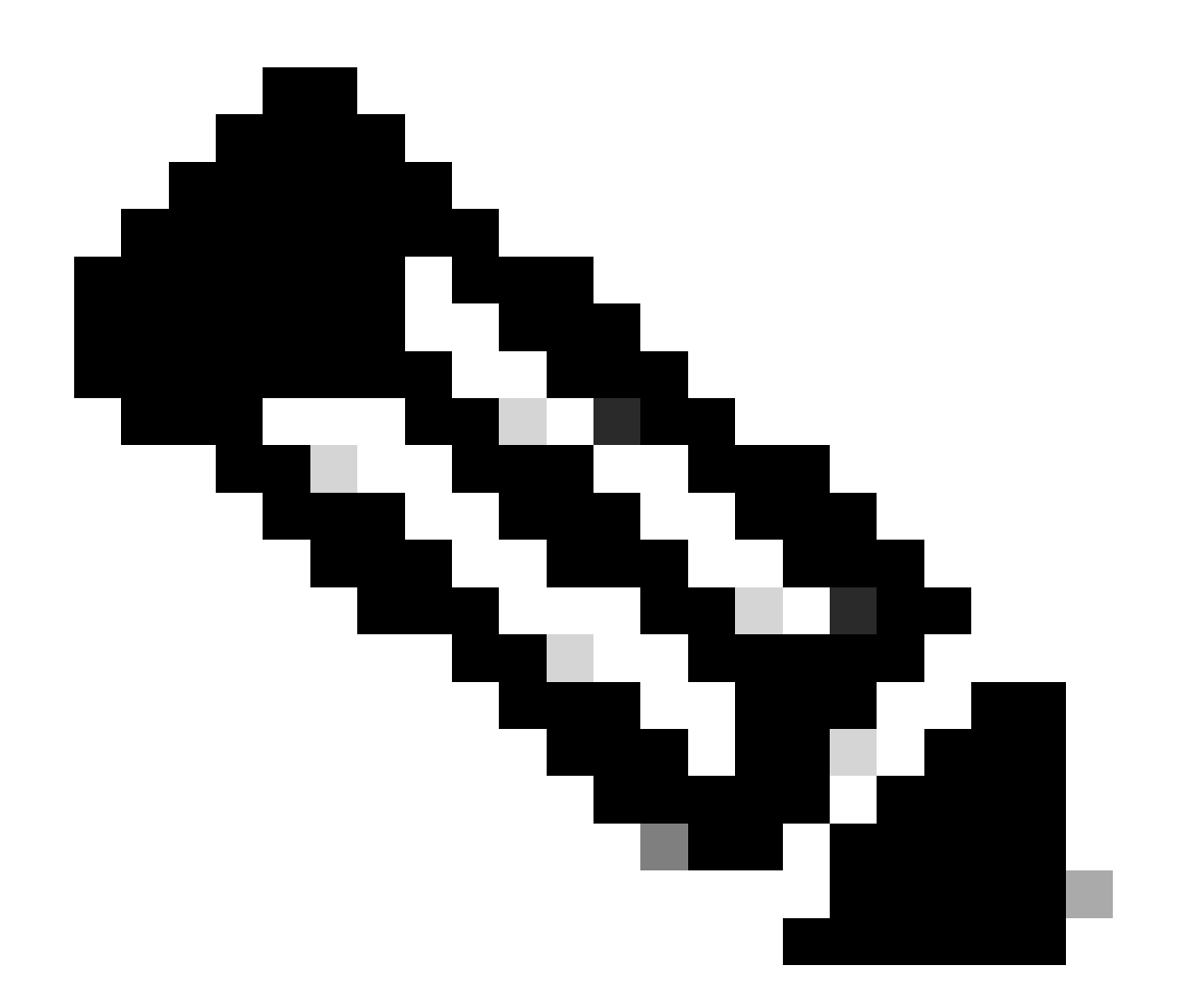

注:同じモデルに属する2台のデバイスの場合でも、出力に表示される合計は異なる場合 があります。具体的には、この合計はフリーコマンドの出力から得られ、次に /proc/meminfoから得られます。

メモリを確認するには、次の手順に従います。

<#root>

FPR4100-8-A /fabric-interconnect #

show detail

Fabric Interconnect: ID: A Product Name: Cisco FPR-4140-SUP PID: FPR-4140-SUP VID: V02 Vendor: Cisco Systems, Inc. Serial (SN): FLM12345KL6 HW Revision: 0 Total Memory (MB): 8074 OOB IP Addr: 10.62.148.196 OOB Gateway: 10.62.148.129 OOB Netmask: 255.255.255.128 OOB IPv6 Address: :: OOB IPv6 Gateway: :: Prefix: 64 Operability: Operable Thermal Status: Ok Current Task 1: Current Task 2: Current Task 3:

プロセスごとのメモリ使用率チェックを確認するには、次のコマンドを実行します(RES =物理 メモリ)。

#### <#root>

#### FPR4100-2-A-A#

#### connect local-mgmt

FPR4100-2-A-A(local-mgmt)#

#### show processes

| Cpu(s)<br>Mem: | ): 8.0%us<br>8267648k | ;, 4<br>tot | .2%s<br>al. | sy, 3.<br>38665 | .9%ni<br>552k u | , 83.8<br>Jsed. | 8%i<br>4 | d, ( | ).0%wa<br>96k fr | , 0.0%hi, 0.1%si, 0.0%st<br>ee.     288k buffers   |
|----------------|-----------------------|-------------|-------------|-----------------|-----------------|-----------------|----------|------|------------------|----------------------------------------------------|
| Swap:          | 0k                    | tot         | al,         |                 | 0k i            | used,           |          |      | 0k fr            | ee, 1870528k cached                                |
| PID            | USER                  | PR          | NI          | VIRT            | RES             | SHR             | S        | %CPU | %MEM             | TIME+ COMMAND                                      |
| 5024           | root                  | -2          | 0           | 354m            | 114m            | 34m             | R        | 43   | 1.4              | 7976:51 /isan/bin/bcm_usd                          |
| 1096           | root                  | 20          | 0           | 10352           | 3992            | 3332            | S        | 0    | 0.0              | 0:00.28 sshd: admin@pts/1                          |
| 1140           | root                  | 20          | 0           | 117m            | 78m             | 53m             | S        | 0    | 1.0              | 0:00.42 /isan/bin/ucsshucs-mgmt -p admin           |
| 1856           | root                  | 20          | 0           | 2404            | 632             | 512             | S        | 0    | 0.0              | 2:29.32 /nuova/bin/cmcmon -f /etc/cmcmon.conf      |
| 1859           | root                  | 20          | 0           | 23804           | 1932            | 1532            | S        | 0    | 0.0              | 1427:47 dmserver -F                                |
| 1860           | root                  | 20          | 0           | 2244            | 472             | 404             | S        | 0    | 0.0              | 0:00.01 /sbin/hotplug2persistentset-rules-f        |
| 1861           | root                  | 20          | 0           | 57116           | 10m             | 6552            | S        | 0    | 0.1              | 7:28.76 /isan/sbin/sysmgr -V                       |
| 1864           | root                  | 20          | 0           | 14044           | 4136            | 1072            | S        | 0    | 0.1              | 1:06.19 rsyslogd -c3 -i/var/run/rsyslogd.pid       |
| 4909           | root                  | 20          | 0           | 3568            | 1100            | 876             | S        | 0    | 0.0              | 0:00.48 /isan/sbin/xinetd -syslog local7 -loop 250 |
| 4911           | root                  | 20          | 0           | 58232           | 12m             | 6152            | S        | 0    | 0.2              | 18:39.24 /isan/sbin/syslogd -d -n -m 0 -r          |
| 4912           | root                  | 20          | 0           | 20076           | 3532            | 2368            | S        | 0    | 0.0              | 0:00.02 /isan/bin/sdwrapd                          |
| 4913           | root                  | 21          | 1           | 2756            | 300             | 192             | S        | 0    | 0.0              | 0:00.04 /usr/sbin/in.tftpd -l -c -s /bootflash     |
| 4914           | root                  | 20          | 0           | 58312           | 17m             | 8724            | S        | 0    | 0.2              | 13:45.34 /isan/bin/pfm                             |
| 4937           | root                  | 20          | 0           | 2208            | 332             | 272             | S        | 0    | 0.0              | 0:00.01 /sbin/klogd -2 -x -c 1                     |
| 4939           | root                  | 20          | 0           | 26692           | 4656            | 3620            | S        | 0    | 0.1              | 0:24.01 /isan/bin/vshd                             |
|                |                       |             |             |                 |                 |                 |          |      |                  |                                                    |

ヒント:

1. show process memoryの出力を収集します

2. 出力をLinuxマシン上のファイルにペーストします(cat > top.log)。

3. RES列に基づいてファイルをソートします

GBやMBなどが表示されます

#### <#root>

mzafeiro@MZAFEIRO-JA2YS:\$

cat top.log | sort -V -k 6

|       | -      |    |    |       |      |      |     |     |      |           |                            |
|-------|--------|----|----|-------|------|------|-----|-----|------|-----------|----------------------------|
| 1954  | root   | 20 | 0  | 1645m | 1.6g | 1372 | S ( | 0.0 | 20.7 | 793:32.99 | dmserver                   |
| 7556  | root   | 20 | 0  | 207m  | 9.8m | 6184 | S ( | 0.0 | 0.1  | 73:52.25  | udld                       |
| 5563  | root   | 20 | 0  | 333m  | 9.8m | 7032 | S ( | 0.0 | 0.1  | 5:08.65   | cdpd                       |
| 5523  | root   | 20 | 0  | 327m  | 103m | 28m  | S ( | 0.0 | 1.3  | 0:12.38   | afm                        |
| 24040 | daemon | 23 | 3  | 592m  | 115m | 33m  | S ( | 0.0 | 1.5  | 74:56.57  | httpd                      |
| 5329  | root   | -2 | 0  | 384m  | 132m | 29m  | S S | 9.4 | 1.7  | 27130:09  | bcm_usd                    |
| 5317  | root   | 20 | 0  | 401m  | 150m | 35m  | S ( | 0.0 | 1.9  | 33:19.05  | fwm                        |
| 5625  | root   | 24 | 4  | 450m  | 179m | 35m  | S ( | 0.0 | 2.3  | 275:38.25 | <pre>svc_sam_statsAG</pre> |
| 5614  | root   | 23 | 3  | 495m  | 247m | 54m  | S ( | 0.0 | 3.2  | 355:59.95 | s∨c_sam_dme                |
| 21688 | root   | 20 | 0  | 2672  | 1080 | 880  | S ( | 0.0 | 0.0  | 3:15.29   | ntpd                       |
| 8819  | root   | 35 | 15 | 2408  | 1084 | 748  | R : | 5.6 | 0.0  | 0:00.06   | top                        |
|       |        |    |    |       |      |      |     |     |      |           |                            |

# Q.シャーシインターフェイスのトランシーバタイプを確認する方法は?

Firepower 4100/9300では、次のコマンドを使用します。

#### <#root>

FPR9K-2-A#

connect fxos

FPR9K-2-A(fxos)#

show interface e1/3 transceiver details

Ethernet1/3

transceiver is present type is 1000base-T name is CISCO-METHODE part number is SP7041-R revision is serial number is FLM12345KL6 nominal bitrate is 1300 MBit/sec Link length supported for copper is 100 m cisco id is -cisco extended id number is 4

DOM is not supported

FPR9K-2-A(fxos)#

#### <#root>

FPR4100-1-A(fxos)# show interface e1/1 transceiver details Ethernet1/1 transceiver is present type is 10Gbase-SR name is CISCO-JDSU part number is PLRXPL-SC-S43-CS revision is 1 serial number is FLM12345KL6 nominal bitrate is 10300 MBit/sec Link length supported for 50/125um OM2 fiber is 82 m Link length supported for 62.5/125um fiber is 26 m Link length supported for 50/125um OM3 fiber is 300 m cisco id is -cisco extended id number is 4 Calibration info not available

Firepower 1000/2100では、次のコマンドを使用します。

<#root>

FPR2100#

. . .

scope fabric-interconnect

FPR2100 /fabric-interconnect #

show inventory expand detail | egrep ignore-case "Port |Xcvr"

```
Slot 1 Port 13:
   Xcvr: 10 Gbase SR
   Xcvr Model: PLRXPL-SC-S43-C
   Xcvr Vendor: Cisco Systems, Inc.
   Xcvr Serial: ABCD1234
Slot 1 Port 14:
   Xcvr: 10 Gbase SR
   Xcvr Model: PLRXPL-SC-S43-C
   Xcvr Vendor: Cisco Systems, Inc.
   Xcvr Serial: VWXY1234
Slot 1 Port 15:
   Xcvr: Non Present
   Xcvr Model:
   Xcvr Vendor:
   Xcvr Serial:
Slot 1 Port 16:
   Xcvr: Non Present
   Xcvr Model:
   Xcvr Vendor:
```

# Q.モジュール/ブレード/サーバ/Netmod情報(HWタイプ /PID/SN/メモリ/コアなど)の確認方法を教えてください。

このコマンドは、シャーシとモジュール(netmods)の製品ID(PID)とシリアル番号(SN)を表示しま す

<#root>

FP4110-7-A#

connect fxos

FP4110-7-A(fxos)#

show inventory

NAME: "Chassis", DESCR: "Firepower 41xx Security Appliance" PID: FPR-4110-SUP , VID: V02 , SN: FLM12345KL6 <--- Chassis SN

NAME: "Module 1", DESCR: "Firepower 41xx Supervisor" PID: FPR-4110-SUP , VID: V02 , SN: FLM12345KL6 <--- Embedded module on FPR4100

NAME: "Module 3", DESCR: "Firepower 6x10G FTW SFP+ SR NM" PID: FPR-NM-6X10SR-F , VID: V00 , SN: FLM12345KL6 <--- FTW Netmode SN

FPR4110にはネットワークモジュール(2および3)用の2つのスロットがあり、この例のデバイ スではスロット3にFTW netmodが取り付けられています。

```
<#root>
FPR9K-1-A#
scope chassis 1
FPR9K-1-A /chassis #
show inventory server
Chassis 1:
   Servers:
    Server 1/1:
    Equipped Product Name: Cisco Firepower 9000 Series High Performance Security Module
   Equipped VID: V01
   Equipped Serial (SN): FLM12345KL6
   Slot Status: Equipped
   Acknowledged Product Name: Cisco Firepower 9000 Series High Performance Security Module
```

```
Acknowledged PID: FPR9K-SM-36
    Acknowledged VID: V01
    Acknowledged Serial (SN): FLM12345KL6
   Acknowledged Memory (MB): 262144
    Acknowledged Effective Memory (MB): 262144
    Acknowledged Cores: 36
    Acknowledged Adapters: 2
Server 1/2:
    Equipped Product Name: Cisco Firepower 9000 Series High Performance Security Module
    Equipped PID: FPR9K-SM-36
    Equipped VID: V01
    Equipped Serial (SN): FLM12345KL6
    Slot Status: Equipped
   Acknowledged Product Name: Cisco Firepower 9000 Series High Performance Security Module
   Acknowledged PID: FPR9K-SM-36
   Acknowledged VID: V01
   Acknowledged Serial (SN): FLM12345KL6
   Acknowledged Memory (MB): 262144
   Acknowledged Effective Memory (MB): 262144
   Acknowledged Cores: 36
   Acknowledged Adapters: 2
Server 1/3:
    Equipped Product Name: Cisco Firepower 9000 Series High Performance Security Module
    Equipped PID: FPR9K-SM-36
    Equipped VID: V01
    Equipped Serial (SN): FLM12345KL6
    Slot Status: Equipped
    Acknowledged Product Name: Cisco Firepower 9000 Series High Performance Security Module
   Acknowledged PID: FPR9K-SM-36
   Acknowledged VID: V01
   Acknowledged Serial (SN): FLM12345KL6
   Acknowledged Memory (MB): 262144
   Acknowledged Effective Memory (MB): 262144
    Acknowledged Cores: 36
   Acknowledged Adapters: 2
```

```
Server1/1=モジュール/ブレード1
```

```
サーバ1/2=モジュール/ブレード2
```

```
サーバ1/3 =モジュール/ブレード3
```

FPR41xxモデルPID:

- FPR4K-SM-12 = FPR4110
- FPR4K-SM-24 = FPR4120
- FPR4K-SM-36 = FPR4140
- FPR4K-SM-44 = FPR4150
- FPR4K-SM-24S = FPR4115
- FPR4K-SM-32S = FPR4125
- FPR4K-SM-44S = FPR4145

その他の情報は、scope server <chassis-id/blade-id>でも入手できます。

#### <#root>

FP9300-A#

scope server 1/1

FP9300-A /chassis/server #

show inventory

| <cr></cr> |                                      |
|-----------|--------------------------------------|
| >         | Redirect it to a file                |
| >>        | Redirect it to a file in append mode |
| adapter   | Adapter                              |
| bios      | Bios                                 |
| board     | Board                                |
| сри       | Сри                                  |
| detail    | Detail                               |
| expand    | Expand                               |
| memory    | Memory                               |
| mgmt      | Mgmt                                 |
| storage   | Storage                              |
| I         | Pipe command output to filter        |
|           |                                      |
|           |                                      |
|           |                                      |

```
FP9300-A /chassis/server #
show inventory storage
Server 1/1:
    Name:
    User Label:
    Equipped PID: FPR9K-SM-36
    Equipped VID: V01
    Equipped Serial (SN): FLM12345PBD
    Slot Status: Equipped
    Acknowledged Product Name: Cisco Firepower 9000 Series High Performance Security Module
    Acknowledged PID: FPR9K-SM-36
    Acknowledged VID: 01
    Acknowledged Serial (SN): FLM67890PBD
    Acknowledged Memory (MB): 262144
    Acknowledged Effective Memory (MB): 262144
    Acknowledged Cores: 36
    Acknowledged Adapters: 2
   Motherboard:
        Product Name: Cisco Firepower 9000 Series High Performance Security Module
        PID: FPR9K-SM-36
        VID: V01
        Vendor: Cisco Systems Inc
        Serial (SN): FLM12345KL6
        HW Revision: 0
        RAID Controller 1:
            Type: SAS
            Vendor: Cisco Systems Inc
            Model: UCSB-MRAID12G
            Serial: FLM12345KL6
            HW Revision: CO
            PCI Addr: 01:00.0
            Raid Support: RAIDO, RAID1
```

OOB Interface Supported: Yes Rebuild Rate: 30 Controller Status: Optimal Local Disk 1: Product Name: PID: VID: Vendor: TOSHIBA Model: PX02SMF080 Vendor Description: Serial: FLM12345KL6 HW Rev: 0 Block Size: 512 Blocks: 1560545280 Operability: Operable Oper Qualifier Reason: N/A Presence: Equipped Size (MB): 761985 Drive State: Online Power State: Active Link Speed: 12 Gbps Device Type: SSD Local Disk 2: Product Name: PID: VID: Vendor: TOSHIBA Model: PX02SMF080 Vendor Description: Serial: FLM12345KL6 HW Rev: 0 Block Size: 512 Blocks: 1560545280 Operability: Operable Oper Qualifier Reason: N/A Presence: Equipped Size (MB): 761985 Drive State: Online Power State: Active Link Speed: 12 Gbps Device Type: SSD Local Disk Config Definition: Mode: RAID 1 Mirrored Description: Protect Configuration: Yes Virtual Drive 0: Type: RAID 1 Mirrored Block Size: 512 Blocks: 1560545280 Operability: Operable Presence: Equipped Size (MB): 761985 Lifecycle: Allocated Drive State: Optimal Strip Size (KB): 64 Access Policy: Read Write Read Policy: Normal Configured Write Cache Policy: Write Through Actual Write Cache Policy: Write Through IO Policy: Direct Drive Cache: No Change Bootable: True FP9300-A /chassis/server #

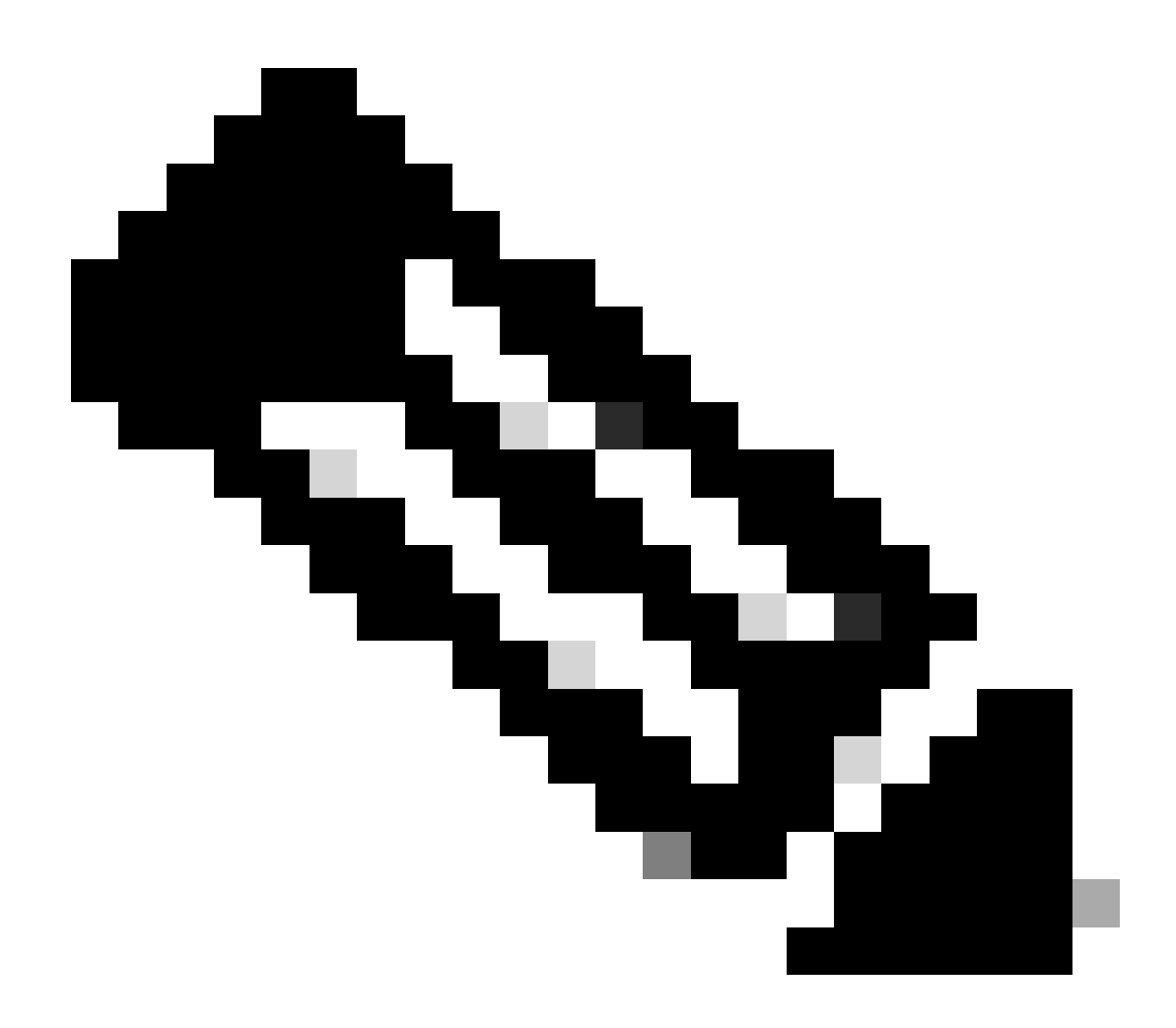

注:FP41xxプラットフォームでは、RAIDが使用されていないため、show inventory storageコマンドを実行するとコントローラステータスが「Unknown」と表示されます。 RAIDではない主な理由は、2番目のSSDがFTD論理デバイスのMSP(Malware Storage Pack)などの他の機能に使用されるためです。

Q.FXOS GUIおよびCLIからASAまたはFTDイメージを削除する 方法

### GUIから削除するには、System > Updatesの順に選択し、イメージを削除します。

| Overview I         | interfaces | Logical Devices | Security Engine | Platform S | Settings   |               |            | System       | Tools | Help   |
|--------------------|------------|-----------------|-----------------|------------|------------|---------------|------------|--------------|-------|--------|
|                    |            |                 |                 |            |            | Configuration | Licensing  | Updates      | Use   | er Man |
| Available U        | Jpdates    |                 |                 |            |            | ĺ             | C Refresh  | Upload Image | Filte | er     |
| Image Name         |            | Туре            |                 | Version    | Status     |               | Build Date |              |       |        |
| fxos-k9.2.0.1.23.  | .SPA       | platform-bundle |                 | 2.0(1.23)  | Not-Instal | led           | 05/18/2016 |              | 1     | 10     |
| fxos-k9.2.0.1.37.  | .SPA       | platform-bundle |                 | 2.0(1.37)  | Not-Instal | led           | 06/11/2016 |              | 1     | 10     |
| fxos-k9.2.0.1.86.  | .SPA       | platform-bundle |                 | 2.0(1.86)  | Installed  |               | 10/15/2016 |              |       | i      |
| fxos-k9.2.0.1.4.5  | SPA        | platform-bundle |                 | 2.0(1.4)   | Not-Instal | led           | 04/06/2016 |              | 1     |        |
| cisco-ftd.6.0.1.12 | 213.csp    | ftd             |                 | 6.0.1.1213 | Not-Instal | led           | 03/19/2016 |              |       | 6      |
| cisco-ftd.6.1.0.33 | 30.csp     | ftd             |                 | 6.1.0.330  | Installed  |               | 08/26/2016 |              |       | i      |
| cisco-asa.9.6.1.c  | sp         | asa             |                 | 9.6.1      | Not-Instal | led           | 03/18/2016 |              |       | ii     |

### FXOSのCLIから

| <#r  | oot>                        |                                     |                          |          |                      |                |                          |                |                  |                   |                                  |                  |         |      |     |
|------|-----------------------------|-------------------------------------|--------------------------|----------|----------------------|----------------|--------------------------|----------------|------------------|-------------------|----------------------------------|------------------|---------|------|-----|
| FPR4 | 100#                        |                                     |                          |          |                      |                |                          |                |                  |                   |                                  |                  |         |      |     |
| scor | e ssa                       |                                     |                          |          |                      |                |                          |                |                  |                   |                                  |                  |         |      |     |
| FPR4 | 100 /s                      | sa #                                |                          |          |                      |                |                          |                |                  |                   |                                  |                  |         |      |     |
| shov | v app                       |                                     |                          |          |                      |                |                          |                |                  |                   |                                  |                  |         |      |     |
| App  | licatio<br>Name             | n:<br>Version                       | Des                      | cription | Autl                 | hor            | Depl                     | oy             | Туре             | CSP               | Туре                             | Is [             | Default | Арр  |     |
| FPR4 | asa<br>ftd<br>ftd<br>100 /s | 9.6.1<br>6.0.1.1<br>6.1.0.3<br>sa # | N/A<br>213 N/A<br>30 N/A |          | ciso<br>ciso<br>ciso | co<br>co<br>co | <br>Nati<br>Nati<br>Nati | ve<br>ve<br>ve |                  | App<br>App<br>App | lication<br>lication<br>lication | Yes<br>No<br>Yes |         |      |     |
| dele | ete app                     | asa 9.6                             | .1                       |          |                      |                |                          |                |                  |                   |                                  |                  |         |      |     |
| FPR4 | 100 /s                      | sa* #                               |                          |          |                      |                |                          |                |                  |                   |                                  |                  |         |      |     |
| com  | nit                         |                                     |                          |          |                      |                |                          |                |                  |                   |                                  |                  |         |      |     |
| FPR4 | 100 /s                      | sa #                                |                          |          |                      |                |                          |                |                  |                   |                                  |                  |         |      |     |
| shov | v app                       |                                     |                          |          |                      |                |                          |                |                  |                   |                                  |                  |         |      |     |
| App  | licatio<br>Name             | n:<br>Ver                           | sion                     | Descript | tion                 | Author         |                          | Dep            | loy <sup>-</sup> | Туре              | CSP Type                         | e                | Is Defa | ault | Арр |
|      | ftd                         | 6.0                                 | .1.1213                  | N/A      |                      | cisco          |                          | Nat            | ive              |                   | Applica                          | tion             | No      |      |     |

Native

# Q. CLIからFXOSのバージョンを確認する方法は?

これを行う方法はいくつかあります。

方法1

<#root>

FPR4100#

show fabric-interconnect firmware
Fabric Interconnect A:
 Running-Kern-Vers: 5.0(3)N2(4.01.65)
 Running-Sys-Vers: 5.0(3)N2(4.01.65)
 Package-Vers: 2.0(1.86)
 Startup-Kern-Vers: 5.0(3)N2(4.01.65)
 Startup-Sys-Vers: 5.0(3)N2(4.01.65)
 Act-Kern-Status: Ready
 Act-Sys-Status: Ready
 Bootloader-Vers:

#### これは、FCMのGUIから確認できるのと同じです。

| Overview | Interfaces | Logical Devices | Security Engine  | Platform Settings |
|----------|------------|-----------------|------------------|-------------------|
|          |            |                 |                  |                   |
| FPR41    | 00         | 10.62.148.38    |                  |                   |
| Model:   | Vers       | sion: 2.0(1.86) | Operational Stat | e:                |
|          |            |                 |                  |                   |

方法2

<#root>

FP4145-1#

show version

```
Version: 2.6(1.192)
Startup-Vers: 2.6(1.192)
```

### Q. FXOSでインターフェイスMTUを確認する方法は?

Firepower 4100/9300シャーシは、デフォルトで有効になっているジャンボフレームをサポートしています。次のコマンドを使用して、インターフェイスMTUを確認できます。

<#root>

FPR9K-1-A#

connect fxos

FPR9K-1-A(fxos)# show hardware internal bcm-usd info phy-info all +-----| port phy info +-----+ front-port : 1 enable : ena asic-port : 125 sfp installed : yes enable : enaspeed : 1Ginterface : (10)XFIduplex: halfpause\_tx : 0x0pause\_rx : 0x0 autoneg : on linkscan : sw linkscan : sw max frame : 9216 local\_advert : 0x20 remote\_advert : 0x420 port\_40g\_enable : 0 local\_advert : 0x20 remote\_advert : 0 local\_fault : 0x1 remote\_fault : 0x0 xcvr sfp type : (1)PHY\_SFP\_1G\_COPPER TSC4 registers: txfir(0xc252):0x0000 txdrv(0xc017):0x0000 lane(0x9003):0x1b1b 

 56846 Registers

 signal\_detect(1.0x81d0):0x0000

 link\_status(1.0x0008):0x0000

 pcs\_rx\_tx\_fault(1.0x0008):0x0000

 Asic 56846 Registers pcs\_block\_status\_0x21(1.0x021) : 0x0000 transmitter\_reg(1.0x8000):0x0000 micro\_ver(1.0x81f0):0x0000

または、fxosコマンドシェルでMTUを確認します。

#### <#root>

KSEC-FPR4112-4#

connect fxos

<output is skipped>

KSEC-FPR4112-4(fxos)#

show interface ethernet 1/1

Ethernet1/1 is up Dedicated Interface Hardware: 1000/10000 Ethernet, address: 14a2.a02f.07c0 (bia 14a2.a02f.07c0) Description: U: Uplink , BW 1000000 Kbit, DLY 10 usec

# Q.インストールされているアプリケーションを確認する方法は?

シャーシのCLIからコマンドscope ssaを使用し、show slot expand detailを使用します。

同じ情報が、chassis show tech bundle内のsam\_techsupportinfoファイルにも記載されています。

<#root>

```
`scope ssa`
`show slot expand detail`
```

#### Slot:

Slot ID: 1 Log Level: Info Admin State: Ok Operational State: Online Disk State: Ok Clear Log Data: Available Application Instance: Application Name: asa Admin State: Enabled Operational State: Online Running Version: 9.6.2 Startup Version: 9.6.2 Hotfixes: Externally Upgraded: No Cluster Oper State: Not Applicable Current Job Type: Start Current Job Progress: 100 Current Job State: Succeeded Clear Log Data: Available Error Msg: Current Task: App Attribute: App Attribute Key: mgmt-ip Value: 0.0.0.0 App Attribute Key: mgmt-url Value: https://0.0.0.0/ Heartbeat: Last Received Time: 2017-03-15T10:25:02.220 Heartbeat Interval: 1 Max Number of Missed heartbeats Permitted: 3 Resource: Allocated Core NR: 46

Allocated RAM (KB): 233968896 Allocated Data Disk (KB): 20971528 Allocated Binary Disk (KB): 174964 Allocated Secondary Disk (KB): 0 Heartbeat: Last Received Time: 2017-03-15T10:25:00.447 Heartbeat Interval: 5 Max Number of Missed heartbeats Permitted: 3 Monitor: OS Version: 9.6(1.150) CPU Total Load 1 min Avg: 48.110001 CPU Total Load 5 min Avg: 48.110001 CPU Total Load 15 min Avg: 48.110001 Memory Total (KB): 264377600 Memory Free (KB): 236835112 Memory Used (KB): 27542488 Memory App Total (KB): 233968896 Disk File System Count: 5 Blade Uptime: up 1 day, 6:56 Last Updated Timestamp: 2017-03-15T10:24:10.306 Disk File System: File System: /dev/sda1 Mount Point: /mnt/boot Disk Total (KB): 7796848 Disk Free (KB): 7694456 Disk Used (KB): 102392 File System: /dev/sda2 Mount Point: /opt/cisco/config Disk Total (KB): 1923084 Disk Free (KB): 1734420 Disk Used (KB): 90976 File System: /dev/sda3 Mount Point: /opt/cisco/platform/logs Disk Total (KB): 4805760 Disk Free (KB): 4412604 Disk Used (KB): 149036 File System: /dev/sda5 Mount Point: /var/data/cores Disk Total (KB): 48061320 Disk Free (KB): 43713008 Disk Used (KB): 1906892 File System: /dev/sda6 Mount Point: /opt/cisco/csp Disk Total (KB): 716442836 Disk Free (KB): 714947696 Disk Used (KB): 1495140

### Q. FXOS CLIからポートチャネル設定を確認する方法は?

ポートチャネル検証コマンド

チェック1

シャーシで現在設定されているポートチャネルを確認するには、次のコマンドを実行します。

<#root>

FPR9K-1-A#

connect fxos

| FPR9K- | -1-A(fxos)# | show port | -channel s | ummary        |           |   |
|--------|-------------|-----------|------------|---------------|-----------|---|
| Flags: | : D – Down  | Р         | - Up in po | rt-channel (m | uembers)  |   |
|        | I - Indiv   | idual H   | - Hot-stan | dby (LACP onl | y)        |   |
|        | s – Suspe   | nded r    | - Module-r | emoved        |           |   |
|        | S - Switc   | hed R     | - Routed   |               |           |   |
|        | U – Up (p   | ort-chann | el)        |               |           |   |
|        | M - Not i   | n use. Mi | n-links no | t met         |           |   |
|        |             |           |            |               |           | - |
| Group  | Port-       | Туре      | Protocol   | Member Ports  | 5         |   |
| •      | Channel     |           |            |               |           |   |
|        |             |           |            |               |           | - |
| 11     | Po11(SU)    | Eth       | LACP       | Eth1/4(P)     | Eth1/5(P) |   |
| 15     | Po15(SD)    | Eth       | LACP       | Eth1/6(D)     |           |   |
| 48     | Po48(SU)    | Eth       | LACP       | Eth1/2(P)     | Eth1/3(P) |   |

チェック2

論理デバイスに割り当てられたPort-Channelを確認するには、次の手順を実行します。

<#root>

FPR9K-1-A#

scope ssa

FPR9K-1-A /ssa #

```
show configuration
```

```
scope ssa
    enter logical-device ftd_682021968 ftd "1,2,3" clustered
        enter cluster-bootstrap
            set chassis-id 1
            set ipv4 gateway 0.0.0.0
            set ipv4 pool 0.0.0.0 0.0.0.0
            set ipv6 gateway ::
            set ipv6 pool :: ::
            set virtual ipv4 0.0.0.0 mask 0.0.0.0
            set virtual ipv6 :: prefix-length ""
!
            set key
            set mode spanned-etherchannel
            set name 682021968
            set site-id 0
        exit
        enter external-port-link Ethernet11_ftd Ethernet1/1 ftd
            set decorator ""
```

```
set description ""
set port-name Ethernet1/1
exit
enter external-port-link PC11_ftd Port-channel11 ftd
set decorator ""
set description ""
set port-name Port-channel11
exit
enter external-port-link PC48_ftd Port-channel48 ftd
set decorator ""
set description ""
set port-name Port-channel48
exit
```

チェック3

ポートごとのポートチャネルトラフィック統計情報を確認するには、次のコマンドを実行します。

#### <#root>

```
FPR9K-1-A(fxos)#
```

show port-channel traffic interface port-channel 11

| ChanId | Port   | Rx-Ucst | Tx-Ucst | Rx-Mcst | Tx-Mcst | Rx-Bcst | Tx-Bcst |
|--------|--------|---------|---------|---------|---------|---------|---------|
|        |        |         |         |         |         |         |         |
| 11     | Eth1/4 | 62.91%  | 0.0%    | 58.90%  | 49.99%  | 100.00% | 0.0%    |
| 11     | Eth1/5 | 37.08%  | 0.0%    | 41.09%  | 50.00%  | 0.0%    | 0.0%    |

#### チェック4

特定のポートチャネルの詳細を確認するには、次のコマンドを実行します。

<#root>

```
FPR9K-1-A(fxos)#
```

show port-channel database interface port-channel 11

port-channel11 Last membership update is successful 2 ports in total, 2 ports up First operational port is Ethernet1/4 Age of the port-channel is 0d:20h:26m:27s Time since last bundle is 0d:18h:29m:07s Last bundled member is Ethernet1/5 Ports: Ethernet1/4 [active] [up] \* Ethernet1/5 [active] [up] ローカルLACPシステムIDを確認するには、次のコマンドを実行します。

<#root>

FPR9K-1-A(fxos)#

show lacp system-identifier

32768,b0-aa-77-2f-81-bb

チェック6

LACPステータスフラグとともにアップストリームデバイスのLACPシステムIDを確認するには、 次のコマンドを実行します。

#### <#root>

FPR9K-1-A(fxos)#

show lacp neighbor

| Flags:   | S –   | Device is sending Slow  | LACPDUs F - Dev | ice is sendi | ng Fast LACPDUs |
|----------|-------|-------------------------|-----------------|--------------|-----------------|
|          | Α-    | Device is in Active mod | de P – Dev      | ice is in Pa | ssive mode      |
| port-cha | annel | 11 neighbors            |                 |              |                 |
| Partner  | 's in | formation               |                 |              |                 |
|          |       | Partner                 | Partner         |              | Partner         |
| Port     |       | System ID               | Port Number     | Age          | Flags           |
| Eth1/4   |       | 32768,4-62-73-d2-65-0   | 0x118           | 66828        | FA              |
|          |       | LACP Partner            | Partner         |              | Partner         |
|          |       | Port Priority           | Oper Key        |              | Port State      |
|          |       | 32768                   | 0xb             |              | 0x3d            |
| Partner  | 's in | formation               |                 |              |                 |
|          |       | Partner                 | Partner         |              | Partner         |
| Port     |       | System ID               | Port Number     | Age          | Flags           |
| Eth1/5   |       | 32768,4-62-73-d2-65-0   | 0x119           | 66826        | FA              |
|          |       | LACP Partner            | Partner         |              | Partner         |
|          |       | Port Priority           | Oper Key        |              | Port State      |
|          |       | 32768                   | 0xb             |              | 0x3d            |
|          |       |                         |                 |              |                 |

チェック 7

ポートチャネルのイベント履歴を確認するには、次の手順を実行します。

<#root>

FPR9K-1-A(fxos)#

show port-channel internal event-history all

Low Priority Pending queue: len(0), max len(1) [Thu Apr 6 11:07:48 2017]

High Priority Pending queue: len(0), max len(16) [Thu Apr 6 11:07:48 2017] PCM Control Block info: pcm\_max\_channels : 4096 pcm\_max\_channel\_in\_use : 48 : 3 pc count : 0 hif-pc count Max PC Cnt : 104 : 120 Load-defer timeout PORT CHANNELS: 2LvPC PO in system : 0 port-channel11 channel : 11 bundle : 65535 : 0x1600000a ifindex admin mode : active oper mode : active fop ifindex : 0x1a003000 : 2 nports : 2 active pre cfg : 0 : 0x0 (0) ltl lif : 0x0 iod : 0x78 (120) global id : 3 flag : 0 lock count : 0 num. of SIs: 0 ac mbrs : 0 0 lacp graceful conv disable : 0 lacp suspend indiv disable : 1 pc min-links : 1 pc max-bundle : 16 : 32 pc max active members pc is-suspend-minlinks : 0 port load defer enable : 0 lacp fast-select-hot-standby disable : 0 ethpm bundle lock count : 0 bundle res global id : 2 Members: Ethernet1/4 [bundle\_no = 0] Ethernet1/5 [bundle\_no = 0] port-channel external lock: Lock Info: resource [eth-port-channel 11] type[0] p\_gwrap[(nil)] FREE @ 246108 usecs after Wed Apr 5 14:18:10 2017 type[1] p\_gwrap[(nil)] FREE @ 436471 usecs after Wed Apr 5 16:15:30 2017 type[2] p\_gwrap[(nil)] FREE @ 436367 usecs after Wed Apr 5 16:15:30 2017 0x1600000a internal (ethpm bundle) lock: Lock Info: resource [eth-port-channel 11] type[0] p\_gwrap[(nil)] FREE @ 246083 usecs after Wed Apr 5 14:18:10 2017 type[1] p\_gwrap[(nil)] FREE @ 610546 usecs after Wed Apr 5 16:19:04 2017 type[2] p\_gwrap[(nil)] FREE @ 610437 usecs after Wed Apr 5 16:19:04 2017 0x1600000a

>>>>FSM: <eth-port-channel 11> has 194 logged transitions<<<<<

- 1) FSM:<eth-port-channel 11> Transition at 557291 usecs after Wed Apr 5 16:04:27 2017
   Previous state: [PCM\_PC\_ST\_WAIT\_REL\_RESRC]
   Triggered event: [PCM\_PC\_EV\_REL\_RESRC\_DONE]
   Next state: [PCM\_PC\_ST\_INIT]
- 2) FSM:<eth-port-channel 11> Transition at 49036 usecs after Wed Apr 5 16:07:18 2017
   Previous state: [PCM\_PC\_ST\_INIT]
   Triggered event: [PCM\_PC\_EV\_L2\_CREATE]
   Next state: [PCM\_PC\_ST\_WAIT\_CREATE]
- 3) FSM:<eth-port-channel 11> Transition at 49053 usecs after Wed Apr 5 16:07:18 2017 Previous state: [PCM\_PC\_ST\_WAIT\_CREATE] Triggered event: [PCM\_PC\_EV\_L2\_CREATED] Next state: [PCM\_PC\_ST\_CREATED]

#### チェック8

debug lacp allは、非常に大きな出力を生成します。

#### <#root>

FPR9K-1-A(fxos)#

debug lacp all

```
2017 Jul 11 10:42:23.854160 lacp: lacp_pkt_parse_pdu(569): lacp_pkt_parse_pdu: got packet from actorpor
2017 Jul 11 10:42:23.854177 lacp: lacp_pkt_compute_port_params(1163): Ethernet1/3(0x1a002000): pa aggre
2017 Jul 11 10:42:23.854190 lacp: lacp_pkt_compute_port_params(1170): p_el=(8000, 2-0-0-0-0-1, 136, 800
2017 Jul 11 10:42:23.854198 lacp: lacp_pkt_compute_port_params(1172): p_el_pkt=(8000, 2-0-0-0-1, 136,
2017 Jul 11 10:42:23.854207 lacp: lacp_utils_get_obj_type_from_ifidx(390): lacp_utils_get_obj_type_from
2017 Jul 11 10:42:23.854218 lacp: Malloc in fu_fsm_event_new@../utils/fsmutils/fsm.c[5317]-ty[1]0x9bf71
2017 Jul 11 10:42:23.854228 lacp: lacp_utils_cr_fsm_event(572): Called from lacp_utils_create_fsm_event
2017 Jul 11 10:42:23.854237 lacp: Malloc in fu_fsm_event_pair_new@../utils/fsmutils/fsm.c[5327]-ty[2]0x
2017 Jul 11 10:42:23.854248 lacp: fu_fsm_execute_all: match_msg_id(0), log_already_open(0)
2017 Jul 11 10:42:23.854257 lacp: Malloc in fu_fsm_event_new@../utils/fsmutils/fsm.c[5317]-ty[1]0x9bf71
2017 Jul 11 10:42:23.854268 lacp: fu_fsm_execute: (Ethernet1/3)
2017 Jul 11 10:42:23.854275 lacp:
                                     current state [LACP_ST_PORT_MEMBER_COLLECTING_AND_DISTRIBUTING_EN
2017 Jul 11 10:42:23.854283 lacp:
                                     current event [LACP_EV_PARTNER_PDU_IN_SYNC_COLLECT_ENABLED_DISTRI
2017 Jul 11 10:42:23.854291 lacp:
                                     next state
                                                    [FSM_ST_NO_CHANGE]
2017 Jul 11 10:42:23.854304 lacp: lacp_proto_get_state(969): IF Ethernet1/3(0x1a002000): end PartnerEnd
2017 Jul 11 10:42:23.854314 lacp: lacp_proto_record_pdu(2266): Recording PDU for LACP pkt on IF Etherne
2017 Jul 11 10:42:23.854325 lacp: lacp_proto_set_state(900): IF Ethernet1/3(0x1a002000): Set end ActorE
2017 Jul 11 10:42:23.854335 lacp: lacp_proto_get_state(969): IF Ethernet1/3(0x1a002000): end PartnerEnd
2017 Jul 11 10:42:23.854344 lacp: lacp_proto_update_ntt(2211): updateNTT called for IF Ethernet1/3(0x1a
2017 Jul 11 10:42:23.854355 lacp: lacp_proto_get_state(969): IF Ethernet1/3(0x1a002000): end ActorEnd(1
2017 Jul 11 10:42:23.854362 lacp: lacp_timer_start_w_chgd_time(681): lacp_timer_start_w_chgd_time: star
2017 Jul 11 10:42:23.854377 lacp: lacp_timer_start(637): Timer Started: Timer_Arg ([rid type IF-Rid: if
2017 Jul 11 10:42:23.854386 lacp: lacp_timer_start(638): Timer period=15 seconds
2017 Jul 11 10:42:23.854396 lacp: Free ptr in fu_fsm_execute@../utils/fsmutils/fsm.c[1091] for addr 0x9
2017 Jul 11 10:42:23.854408 lacp: fu_fsm_execute_all: done processing event LACP_EV_PARTNER_PDU_IN_SYNC
2017 Jul 11 10:42:23.854419 lacp: fu_mts_drop ref 0x9bf7320 opc 90117
2017 Jul 11 10:42:23.854434 lacp: fu_fsm_execute_all: MTS_OPC_NET_L2_RX_DATA_HDR(msg_id 2623696) droppe
2017 Jul 11 10:42:23.854445 lacp: fu_fsm_engine_post_event_processing
2017 Jul 11 10:42:23.854453 lacp: end of while in fu_fsm_engine
2017 Jul 11 10:42:23.854461 lacp: fu_handle_process_hot_plugin_msg: Entered the function line 143
```

2017 Jul 11 10:42:23.854468 lacp: begin fu\_fsm\_engine: line[2357] 2017 Jul 11 10:42:24.361501 lacp: lacp\_pkt\_encode\_pdu\_helper(770): lacp\_pkt\_encode\_pdu\_helper: pkt\_len= 2017 Jul 11 10:42:24.361530 lacp: lacp\_pkt\_encode\_pdu\_helper(797): lacp\_pkt\_encode\_pdu\_helper: if\_idx=E 2017 Jul 11 10:42:24.361542 lacp: lacp\_debug\_wrapper\_tl(1718): Executing [mcecm\_api\_is\_pc\_mcec] 2017 Jul 11 10:42:24.361551 lacp: lacp\_debug\_wrapper\_tl(1718): input: if\_index = [0x16000000] 2017 Jul 11 10:42:24.361559 lacp: lacp\_debug\_wrapper\_tl(1718): Executing [mcecm\_cache\_is\_pc\_mcec] 2017 Jul 11 10:42:24.361568 lacp: lacp\_debug\_wrapper\_tl(1718): output:0 2017 Jul 11 10:42:24.361589 lacp: lacp\_pkt\_encode\_pdu\_helper(842): 0x1a002000: Set short\_timeout to per 2017 Jul 11 10:42:24.361599 lacp: lacp\_pkt\_encode\_pdu\_helper(879): lacp\_pkt\_encode\_pdu\_helper: actor-po 2017 Jul 11 10:42:24.361612 lacp: lacp\_pkt\_encode\_pdu\_helper(906): lacp\_pkt\_encode\_pdu\_helper: if\_idx=E 2017 Jul 11 10:42:24.361624 lacp: lacp\_pkt\_encode\_pdu\_helper(910): lacp\_pkt\_encode\_pdu\_helper: if\_idx=E 2017 Jul 11 10:42:24.361636 lacp: lacp\_net\_tx\_data(206): lacp\_net\_tx\_data: Sending buffer with length 1 2017 Jul 11 10:42:24.361648 lacp: lacp\_net\_tx\_data(215): 01 01 01 14 ffff 2017 Jul 11 10:42:24.361658 lacp: lacp\_net\_tx\_data(215): ffff 2017 Jul 11 10:42:24.361668 lacp: lacp\_net\_tx\_data(215): 00 00 00 02 14 ffff 2017 Jul 11 10:42:24.361678 lacp: lacp\_net\_tx\_data(215): ffff 2017 Jul 11 10:42:24.361721 lacp: lacp\_net\_tx\_data(247): Ethernet1/3(0x1a002000): Tx LACP PDU len: 110 2017 Jul 11 10:42:24.361753 lacp: lacp\_proto\_get\_state(969): IF Ethernet1/3(0x1a002000): end PartnerEnd 2017 Jul 11 10:42:24.361764 lacp: lacp\_proto\_restart\_tx\_timer(1802): lacp\_proto\_restart\_tx\_timer: got e 2017 Jul 11 10:42:24.361773 lacp: lacp\_proto\_restart\_tx\_timer(1825): lacp\_proto\_restart\_tx\_timer: flag 2017 Jul 11 10:42:24.361782 lacp: lacp\_timer\_start\_w\_chgd\_time(681): lacp\_timer\_start\_w\_chgd\_time: star 2017 Jul 11 10:42:24.361798 lacp: lacp\_timer\_start(637): Timer Started: Timer\_Arg ([rid type IF-Rid: if 2017 Jul 11 10:42:24.361807 lacp: lacp\_timer\_start(638): Timer period=1 seconds 2017 Jul 11 10:42:24.361820 lacp: lacp\_pkt\_encode\_pdu\_helper(770): lacp\_pkt\_encode\_pdu\_helper: pkt\_len= 2017 Jul 11 10:42:24.361833 lacp: lacp\_pkt\_encode\_pdu\_helper(797): lacp\_pkt\_encode\_pdu\_helper: if\_idx=E 2017 Jul 11 10:42:24.361841 lacp: lacp\_debug\_wrapper\_tl(1718): Executing [mcecm\_api\_is\_pc\_mcec] 2017 Jul 11 10:42:24.361849 lacp: lacp\_debug\_wrapper\_tl(1718): input: if\_index = [0x16000000] 2017 Jul 11 10:42:24.361857 lacp: lacp\_debug\_wrapper\_tl(1718): Executing [mcecm\_cache\_is\_pc\_mcec] 2017 Jul 11 10:42:24.361865 lacp: lacp\_debug\_wrapper\_tl(1718): output:0 2017 Jul 11 10:42:24.361879 lacp: lacp\_pkt\_encode\_pdu\_helper(842): 0x1a003000: Set short\_timeout to per 2017 Jul 11 10:42:24.361888 lacp: lacp\_pkt\_encode\_pdu\_helper(879): lacp\_pkt\_encode\_pdu\_helper: actor-po 2017 Jul 11 10:42:24.361899 lacp: lacp\_pkt\_encode\_pdu\_helper(906): lacp\_pkt\_encode\_pdu\_helper: if\_idx=E 2017 Jul 11 10:42:24.361910 lacp: lacp\_pkt\_encode\_pdu\_helper(910): lacp\_pkt\_encode\_pdu\_helper: if\_idx=E 2017 Jul 11 10:42:24.361920 lacp: lacp\_net\_tx\_data(206): lacp\_net\_tx\_data: Sending buffer with length 1 2017 Jul 11 10:42:24.361930 lacp: lacp\_net\_tx\_data(215): 01 01 01 14 ffff 2017 Jul 11 10:42:24.361940 lacp: lacp\_net\_tx\_data(215): ffff 2017 Jul 11 10:42:24.361960 lacp: lacp\_net\_tx\_data(215): 00 00 00 00 00 00 03 10 00 00 00 00 00 00 00 00 00 00 2017 Jul 11 10:42:24.362001 lacp: lacp\_net\_tx\_data(247): Ethernet1/4(0x1a003000): Tx LACP PDU len: 110 2017 Jul 11 10:42:24.362022 lacp: lacp\_proto\_get\_state(969): IF Ethernet1/4(0x1a003000): end PartnerEnd 2017 Jul 11 10:42:24.362032 lacp: lacp\_proto\_restart\_tx\_timer(1802): lacp\_proto\_restart\_tx\_timer: got e 2017 Jul 11 10:42:24.362042 lacp: lacp\_proto\_restart\_tx\_timer(1825): lacp\_proto\_restart\_tx\_timer: flag 2017 Jul 11 10:42:24.362050 lacp: lacp\_timer\_start\_w\_chgd\_time(681): lacp\_timer\_start\_w\_chgd\_time: star 2017 Jul 11 10:42:24.362062 lacp: lacp\_timer\_start(637): Timer Started: Timer\_Arg ([rid type IF-Rid: if

ヒント

ピアからLACPパケットを受信しているかどうかを確認します。たとえば、Ethernet1/3インター フェイスはLACPパケットを受信しますが、Ethernet1/4は受信しません。

2017 Jul 11 10:42:25.641920 lacp: lacp\_net\_get\_pkt\_info(746): Packet received on phy\_if\_idx Ethernet1/3

2017 Jul 11 10:42:25.641937 lacp: lacp\_net\_process\_rx\_data(480): Ethernet1/3(0x1a002000): Rx LACP PDU 1

#### チェック9

この出力では、インターフェイスEthernet1/4はPort-Channelのメンバですが、個別モードになっています(スイッチ側で中断)。

<#root>

ciscofcm01-A(fxos)#

show lacp internal event-history interface ethernet 1/4

>>>>FSM: <Ethernet1/4> has 549 logged transitions<<<<<

- 1) FSM:<Ethernet1/4> Transition at 385779 usecs after Wed Jul 5 13:13:03 2017
   Previous state: [LACP\_ST\_PORT\_IS\_DOWN\_OR\_LACP\_IS\_DISABLED]
   Triggered event: [LACP\_EV\_CLNUP\_PHASE\_II]
   Next state: [LACP\_ST\_PORT\_IS\_DOWN\_OR\_LACP\_IS\_DISABLED]
- 2) FSM:<Ethernet1/4> Transition at 955546 usecs after Wed Jul 5 13:13:03 2017
   Previous state: [LACP\_ST\_PORT\_IS\_DOWN\_OR\_LACP\_IS\_DISABLED]
   Triggered event: [LACP\_EV\_LACP\_ENABLED\_AND\_PORT\_UP]
   Next state: [LACP\_ST\_DETACHED\_LAG\_NOT\_DETERMINED]
- 3) FSM:<Ethernet1/4> Transition at 962224 usecs after Wed Jul 5 13:13:10 2017 Previous state: [LACP\_ST\_DETACHED\_LAG\_NOT\_DETERMINED] Triggered event: [LACP\_EV\_RECEIVE\_PARTNER\_PDU\_TIMED\_OUT] Next state: [FSM\_ST\_NO\_CHANGE]
- 4) FSM:<Ethernet1/4> Transition at 963838 usecs after Wed Jul 5 13:13:13 2017 Previous state: [LACP\_ST\_DETACHED\_LAG\_NOT\_DETERMINED] Triggered event: [LACP\_EV\_RECEIVE\_PARTNER\_PDU\_TIMED\_OUT] Next state: [FSM\_ST\_NO\_CHANGE]
- 5) FSM:<Ethernet1/4> Transition at 964002 usecs after Wed Jul 5 13:13:13 2017
  Previous state: [LACP\_ST\_DETACHED\_LAG\_NOT\_DETERMINED]
  Triggered event: [LACP\_EV\_RECEIVE\_PARTNER\_PDU\_TIMED\_OUT\_II\_INDIVIDUAL]
  Next state: [LACP\_ST\_INDIVIDUAL\_OR\_DEFAULT]
- 6) FSM:<Ethernet1/4> Transition at 735923 usecs after Wed Jul 5 13:13:36 2017 Previous state: [LACP\_ST\_INDIVIDUAL\_OR\_DEFAULT] Triggered event: [LACP\_EV\_UNGRACEFUL\_DOWN] Next state: [LACP\_ST\_PORT\_IS\_DOWN\_OR\_LACP\_IS\_DISABLED]

チェック 10

この出力では、インターフェイスEthernet1/3は動作しておりPortChannel1のメンバですが、 Ethernet1/4はPortChannel1のメンバで個別モードになっています。Ethernet1/3はパケットを送信 (tx)および受信(rx)しますが、Ethernet1/4はtxを送信(rx)しないことに注意してください。

<#root>

ciscofcm01-A(fxos)#

debug lacp pkt

ciscofcm01-A(fxos)# 2017 Jul 11 11:04:05.278736 lacp: lacp\_net\_process\_rx\_data(480): Ethernet1/3(0x1a00 2017 Jul 11 11:04:05.602855 lacp: lacp\_net\_tx\_data(247): Ethernet1/3(0x1a002000): Tx LACP PDU len: 110 2017 Jul 11 11:04:05.983134 lacp: lacp\_net\_tx\_data(247): Ethernet1/4(0x1a003000): Tx LACP PDU len: 110 2017 Jul 11 11:04:06.249929 lacp: lacp\_net\_process\_rx\_data(480): Ethernet1/3(0x1a002000): Rx LACP PDU l 2017 Jul 11 11:04:06.602815 lacp: lacp\_net\_tx\_data(247): Ethernet1/3(0x1a002000): Tx LACP PDU len: 110 2017 Jul 11 11:04:06.992812 lacp: lacp\_net\_tx\_data(247): Ethernet1/4(0x1a003000): Tx LACP PDU len: 110 2017 Jul 11 11:04:07.163780 lacp: lacp\_net\_process\_rx\_data(480): Ethernet1/3(0x1a002000): Rx LACP PDU l 2017 Jul 11 11:04:07.602814 lacp: lacp\_net\_tx\_data(247): Ethernet1/3(0x1a002000): Tx LACP PDU len: 110 2017 Jul 11 11:04:08.002817 lacp: lacp\_net\_tx\_data(247): Ethernet1/4(0x1a003000): Tx LACP PDU len: 110 2017 Jul 11 11:04:08.102006 lacp: lacp\_net\_process\_rx\_data(480): Ethernet1/3(0x1a002000): Rx LACP PDU 1 2017 Jul 11 11:04:08.612810 lacp: lacp\_net\_tx\_data(247): Ethernet1/3(0x1a002000): Tx LACP PDU len: 110 2017 Jul 11 11:04:09.002811 lacp: lacp\_net\_tx\_data(247): Ethernet1/4(0x1a003000): Tx LACP PDU len: 110 2017 Jul 11 11:04:09.091937 lacp: lacp\_net\_process\_rx\_data(480): Ethernet1/3(0x1a002000): Rx LACP PDU 1 2017 Jul 11 11:04:09.622810 lacp: lacp\_net\_tx\_data(247): Ethernet1/3(0x1a002000): Tx LACP PDU len: 110 2017 Jul 11 11:04:10.002807 lacp: lacp\_net\_tx\_data(247): Ethernet1/4(0x1a003000): Tx LACP PDU len: 110 2017 Jul 11 11:04:10.004411 lacp: lacp\_net\_process\_rx\_data(480): Ethernet1/3(0x1a002000): Rx LACP PDU l 2017 Jul 11 11:04:10.632806 lacp: lacp\_net\_tx\_data(247): Ethernet1/3(0x1a002000): Tx LACP PDU len: 110 2017 Jul 11 11:04:10.854094 lacp: lacp\_net\_process\_rx\_data(480): Ethernet1/3(0x1a002000): Rx LACP PDU l 2017 Jul 11 11:04:11.002789 lacp: lacp\_net\_tx\_data(247): Ethernet1/4(0x1a003000): Tx LACP PDU len: 110 2017 Jul 11 11:04:11.642807 lacp: lacp\_net\_tx\_data(247): Ethernet1/3(0x1a002000): Tx LACP PDU len: 110 2017 Jul 11 11:04:11.714199 lacp: lacp\_net\_process\_rx\_data(480): Ethernet1/3(0x1a002000): Rx LACP PDU 1

詳細については、次のドキュメントを参照してください。

### Q. Show Techの出力からFXOSバンドルバージョンを確認する方 法は?

方法1

FPRM tarファイルで、FPRM\_A\_TechSupport.tar.gzファイルの内容を抽出します。次に、 sam\_techsupportinfoファイルを開き、Package-Verseを検索します。

| 😑 sam_tecl      | sam_techsupportinfo 🔀                                                                                             |  |  |  |  |  |  |  |  |
|-----------------|----------------------------------------------------------------------------------------------------|--|--|--|--|--|--|--|--|
| 80148           | `top`                                                                                                    |  |  |  |  |  |  |  |  |
| 80149           | `scope fabric-interconnect a`                                                                                     |  |  |  |  |  |  |  |  |
| 80150           | 0 `show firmware`                                                                                                 |  |  |  |  |  |  |  |  |
| 80151           | 0151 Fabric Interconnect A:                                                                                       |  |  |  |  |  |  |  |  |
| 80152           | Running-Kern-Vers: 5.0(3)N2(4.11.74)                                                                              |  |  |  |  |  |  |  |  |
| 80153           | Running-Sys-Vers: 5.0(3)N2(4.11.74)                                                                               |  |  |  |  |  |  |  |  |
| 80154           | Package-Vers: 2.1(1.77)                                                                                           |  |  |  |  |  |  |  |  |
| 80155           | Startup-Kern-Vers: 5.0(3)N2(4.11.74)                                                                              |  |  |  |  |  |  |  |  |
| 80156           | Startup-Sys-Vers: 5.0(3)N2(4.11.74)                                                                               |  |  |  |  |  |  |  |  |
| 80157           | Act-Kern-Status: Ready                                                                                            |  |  |  |  |  |  |  |  |
| 80158           | Act-Sys-Status: Ready                                                                                             |  |  |  |  |  |  |  |  |
| 80159           | Bootloader-Vers:                                                                                                  |  |  |  |  |  |  |  |  |
| 80160           |                                                                                                    |  |  |  |  |  |  |  |  |
| 80161           | show fan detail                                                                                                   |  |  |  |  |  |  |  |  |
| 80162           | show psu detail                                                                                                   |  |  |  |  |  |  |  |  |
| 80163           | show storage detail                                                                                               |  |  |  |  |  |  |  |  |
| Find result - 2 | 4 hits                                                                                                    |  |  |  |  |  |  |  |  |
| Search          | "Package-Vers" (24 hits in 1 file)                                                                                |  |  |  |  |  |  |  |  |
| C:\U            | sers/mzafeiro/Desktop/Tech docs/FXOS/FXOS show-tech new/20170502134149 FPR4140 FPRM/sam techsupportinfo (24 hits) |  |  |  |  |  |  |  |  |
| Li              | Line 80154: Package-Vers: 2.1(1.77)                                                                               |  |  |  |  |  |  |  |  |
| Li              | ne 116366: Package-Vers: 2.1(1.77)                                                                                |  |  |  |  |  |  |  |  |
| Li              | ne 116372: Package-Vers: 2.1(1.77)                                                                                |  |  |  |  |  |  |  |  |
| Li              | ne 116378: Package-Vers: 2.1(1.77)                                                                                |  |  |  |  |  |  |  |  |
| Li              | ne 116385: Package-Vers: 2.1(1.77)                                                                                |  |  |  |  |  |  |  |  |

#### <#root>

#### FPR4140-A#

show fabric-interconnect firmware

```
Fabric Interconnect A:
    Running-Kern-Vers: 5.0(3)N2(4.11.74)
    Running-Sys-Vers: 5.0(3)N2(4.11.74)
    Package-Vers: 2.1(1.77)
    Startup-Kern-Vers: 5.0(3)N2(4.11.74)
    Startup-Sys-Vers: 5.0(3)N2(4.11.74)
    Act-Kern-Status: Ready
    Act-Sys-Status: Ready
    Bootloader-Vers:
```

#### 方法2

FRPM tarファイルで、FPRM\_A\_TechSupport.tar.gzファイルの内容を抽出します。次に /var/sysmgr/sam\_logs/svc\_sam\_dme.logファイルを開き、aInPlatformVersionキーワードを検索し ます。

| svc_sam_dme.log.1 🖾                             |                                                                                                    |             |  |  |  |  |  |  |  |  |  |  |  |
|-------------------------------------------------|----------------------------------------------------------------------------------------------------|-------------|--|--|--|--|--|--|--|--|--|--|--|
| 1932                                            | id="0"                                                                                                    |             |  |  |  |  |  |  |  |  |  |  |  |
| 1933                                            | name=""                                                                                                    |             |  |  |  |  |  |  |  |  |  |  |  |
| 1934                                            | operstate="on"                                                                                                    |             |  |  |  |  |  |  |  |  |  |  |  |
| 1925 rm="hoalth-lod"/>                          |                                                                                                    |             |  |  |  |  |  |  |  |  |  |  |  |
| •                                               |                                                                                                    |             |  |  |  |  |  |  |  |  |  |  |  |
| Find result - 14 hit                            | 3                                                                                                    |             |  |  |  |  |  |  |  |  |  |  |  |
| Search "aInPlatformVersion" (14 hits in 1 file) |                                                                                                    |             |  |  |  |  |  |  |  |  |  |  |  |
| 🗄 C:\User                                       | :s\mzafeiro\Desktop\Tech_docs\FXOS\FXOS show-tech new\20170502134149_FPR4140_FPRM\var\sysmgr\sam_logs\svc_sam_dme.log.1 (14 hits)                         |             |  |  |  |  |  |  |  |  |  |  |  |
| Line                                            | 93795: [INFO][0x67902b90][May 2 11:28:33.313][app_sam_dme:isApplicat] isApplicationSupported: aInAppName ftd aInAppVersion 6.1.0.330, aInPlatformVersion  | 2.1(1.77)   |  |  |  |  |  |  |  |  |  |  |  |
| Line                                            | 100200: [INFO][0x67902b90][May 2 11:33:01.801][app_sam_dme:isApplicat] isApplicationSupported: aInAppName ftd aInAppVersion 6.1.0.330, aInPlatformVersip  | n 2.1(1.77) |  |  |  |  |  |  |  |  |  |  |  |
| Line                                            | 118594: [INFO][0x67902b90][May 2 11:38:01.801][app_sam_dme:isApplicat] isApplicationSupported: aInAppName ftd aInAppVersion 6.1.0.330, aInPlatformVersip  | n 2.1(1.77) |  |  |  |  |  |  |  |  |  |  |  |
| Line                                            | 121788: [INFO][0x67902b90][May 2 11:43:01.800][app_sam_dme:isApplicat] isApplicationSupported: aInAppName ftd aInAppVersion 6.1.0.330, aInPlatformVersion | n 2.1(1.77) |  |  |  |  |  |  |  |  |  |  |  |
| Line                                            | 122311: [INFO][0x67902b90][May 2 11:48:01.801][app_sam_dme:isApplicat] isApplicationSupported: aInAppName ftd aInAppVersion 6.1.0.330, aInPlatformVersion | n 2.1(1.77) |  |  |  |  |  |  |  |  |  |  |  |
| Line                                            | 122842: [INFO][0x67902b90][May 2 11:53:01.801][app_sam_dme:isApplicat] isApplicationSupported: aInAppName ftd aInAppVersion 6.1.0.330, aInPlatformVersip  | n 2.1(1.77) |  |  |  |  |  |  |  |  |  |  |  |
| Line                                            | 123381: [INFO][0x67902b90][May 2 11:58:01.800][app sam dme:isApplicat] isApplicationSupported: aInAppName ftd aInAppVersion 6.1.0.330, aInPlatformVersion | n 2.1(1.77) |  |  |  |  |  |  |  |  |  |  |  |
| Line                                            | 123939: [INFO][0x67902b90][May 2 12:03:01.800][app_sam_dme:isApplicat] isApplicationSupported: aInAppName ftd aInAppVersion 6.1.0.330, aInPlatformVersion | n 2.1(1.77) |  |  |  |  |  |  |  |  |  |  |  |
| Line                                            | 124476: [INFO][0x67902b90][May 2 12:08:01.800][app_sam_dme:isApplicat] isApplicationSupported: aInAppName ftd aInAppVersion 6.1.0.330, aInPlatformVersion | n 2.1(1.77) |  |  |  |  |  |  |  |  |  |  |  |
| Line                                            | 125107: [INFO][0x67902b90][May 2 12:13:01.801][app sam dme:isApplicat] isApplicationSupported: aInAppName ftd aInAppVersion 6.1.0.330, aInPlatformVersion | n 2.1(1.77) |  |  |  |  |  |  |  |  |  |  |  |
| Line                                            | 125650: [INFO][0x67902b90][May 2 12:18:01.801][app_sam_dme:isApplicat] isApplicationSupported: aInAppName ftd aInAppVersion 6.1.0.330, aInPlatformVersion | n 2.1(1.77) |  |  |  |  |  |  |  |  |  |  |  |
| Line                                            | 126202: [INFO][0x67902b90][May 2 12:23:01.800][app_sam_dme:isApplicat] isApplicationSupported: aInAppName ftd aInAppVersion 6.1.0.330, aInPlatformVersion | n 2.1(1.77) |  |  |  |  |  |  |  |  |  |  |  |
| Line                                            | 126749: [INFO][0x67902b90][May 2 12:28:01.801][app_sam_dme:isApplicat] isApplicationSupported: aInAppName ftd aInAppVersion 6.1.0.330, aInPlatformVersion | n 2.1(1.77) |  |  |  |  |  |  |  |  |  |  |  |
| - Line                                          | 127307: [INFO][0x67902b90][May 2 12:33:01.800][app_sam_dme:isApplicat] isApplicationSupported: aInAppName ftd aInAppVersion 6.1.0.330, aInPlatformVersion | n 2.1(1.77) |  |  |  |  |  |  |  |  |  |  |  |

# Q. MIOはインターフェイス情報(追加/削除)をブレードアプリ ケーション(FTD、ASA)にどのように伝搬しますか。

MIO app-agentコンポーネントを使用します。

たとえば、新しいポートチャネルがMIOからFTDに割り当てられると、次のようになります。

| Overview Interfaces                              | Logical Devices Security Engine Platform Settings | System              | Tools | Help  | admin |
|--------------------------------------------------|---------------------------------------------------|---------------------|-------|-------|-------|
| Provisioning - FTD1<br>Clustered   Cisco Firepov | /er Threat Defense   6.2.0.362                    | Save                |       | Cance | 4     |
| Data Ports                                       |                                                   |                     |       |       | ^     |
| Ethernet1/5                                      |                                                   |                     |       |       |       |
| Ethernet1/6                                      |                                                   |                     |       |       |       |
| Ethernet1/7                                      |                                                   |                     |       |       |       |
| Ethernet1/8                                      |                                                   |                     |       |       |       |
| Ethernet2/1                                      |                                                   |                     |       |       |       |
| Ethernet2/2                                      | Port-                                             |                     |       |       |       |
| Ethernet2/3                                      | channel10                                         |                     |       |       |       |
| Ethernet2/4                                      |                                                   |                     |       |       |       |
| Ethernet3/1                                      | Port-<br>channel11 FTD - 6.                       | .2.0.362            |       |       |       |
| Ethernet3/2                                      | Etherr<br>Click to (                              | net1/1<br>configure |       |       |       |
| Decorators                                       | Port-<br>channel48                                |                     |       |       |       |

FTDアプリケーションエージェントのデバッグは次のように表示されます。

#### <#root>

firepower#

debug app-agent 255

| appagent                                                                | :  | part 0 : ftd_001_JAD19500BAB0Z690F2.interfaceMapping.update                                                                                                    |
|-------------------------------------------------------------------------|----|----------------------------------------------------------------------------------------------------|
| appagent                                                                | :  | part 1 : ssp-xml:3                                                                                                    |
| appagent                                                                | :  | part 2 : 7                                                                                                    |
| appagent                                                                | :  | part 3 : appAG                                                                                                    |
| appagent                                                                | :  | <pre>part 4 : <interfacemappingconfigupdaterequest><interfacemapping action="insert"><externalpor< pre=""></externalpor<></interfacemapping></interfacemappingconfigupdaterequest></pre> |
| <black<br></black<br> <black<br></black<br><br><br><br><br><br><br><br> | C: | >22                                                                                                    |
| appagent                                                                | :  | Process the request message                                                                                                    |
| appagent                                                                | :  | It is an update request command                                                                                                    |
| appagent                                                                | :  | Invoke request msg handler for cmd interfaceMapping.update                                                                                                    |
| appagent                                                                | :  | Processing InterfaceMapping Update Message                                                                                                    |
| appagent                                                                | :  | Creating Interface Mapping Structure.                                                                                                    |
| appagent                                                                | :  | Processing the tag externalPort.                                                                                                    |
| appagent                                                                | :  |                                                                                                    |
| appagent                                                                | :  | PortName=Port-channell1                                                                                                    |
| appagent                                                                | :  | ftw capability=0                                                                                                    |
| appagent                                                                | :  | no available ftw peers                                                                                                    |
| appagent                                                                | :  | cleaning external_port_ftw_peers_t                                                                                                    |
| appagent                                                                | :  | Sending Response message for Interface Mapping update Message                                                                                                    |
| appagent                                                                | :  | Send response message to appAG                                                                                                    |
|                                                                         |    |                                                                                                    |

```
appagent : resp_msg->cmdName =appAG.interfaceMapping.update
appagent : resp_msg->content_version =ssp-xml:3
appagent : resp_msg->msgId =7
appagent : resp_msg->statuscode =100
appagent : resp_msg->data =<interfaceMappingConfigUpdateResponse>
 <response>
    <code>100</code>
    <message>Request success</message>
 </response>
</interfaceMappingConfigUpdateResponse>
appagent : part 0 : ftd_001_JAD19500BAB0Z690F2.interfaceStatus.update
appagent : part 1 : ssp-xml:3
appagent : part 2 : 8
appagent : part 3 : appAG
appagent : part 4 : <interfaceStatusUpdateRequest><interface><interfaceName>Port-channel11</interfaceNa
appagent : Process the request message
appagent : It is an update request command
appagent : Invoke request msg handler for cmd interfaceStatus.update
appagent : Processing Interface Status Update Request.
appagent : The Fxos version is 2.1.1 or newer
appagent : Parsing interface status update request message for FXOS > 211
appagent : Parsing Interface Status Req.
appagent : Interface Status Successfully Updated.
appagent : Sending Response for Interface Status Update Request
appagent : Send response message to appAG
appagent : resp_msg->cmdName =appAG.interfaceStatus.update
appagent : resp_msg->content_version =ssp-xml:3
appagent : resp_msg->msgId =8
appagent : resp_msg->statuscode =100
appagent : resp_msg->data =<interfaceStatusUpdateResponse>
 <response>
    <code>100</code>
    <message>Request success</message>
 </response>
</interfaceStatusUpdateResponse>
```

# Q. FirepowerのシャーシのRMAの場合、どのシリアル番号(SN)を 使用する必要がありますか。

Firepowerシャーシには複数のSNがあります。RMA要求に使用されるものは、次の出力から取得 できます。

#### または

<#root>

FP4120-5-A#
connect local-mgmt
FP4120-5-A(local-mgmt)#
show license all
Smart Licensing Status
\_\_\_\_\_\_
Smart Licensing is ENABLED
Registration:
 Status: UNREGISTERED
 Export-Controlled Functionality: Not Allowed
License Authorization:
 Status: No Licenses in Use

License Usage

No licenses in use

Product Information

UDI: PID:FPR-4120-SUP, SN: JAD19500BAB

#### または

<#root>

FP4120-5-A#

scope license

FP4120-5-A /license #

show license all

Smart Licensing Status

Smart Licensing is ENABLED

Registration: Status: UNREGISTERED Export-Controlled Functionality: Not Allowed

License Authorization: Status: No Licenses in Use License Usage

\_\_\_\_\_

No licenses in use

Product Information

UDI: PID:FPR-4120-SUP,SN:JAD19500BAB

# Q.2つの異なるFXOSシャーシ間でSSD1を交換できますか。

簡潔に言うと、答えは「いいえ」です。SSD1にはアプリケーションイメージ(FTDやASAなど)が含まれています。SSD1をシャーシから取り出して別のシャーシに差し込むと、モジュール が起動せず、次のエラーが表示されます。

Critical F1548 2017-11-08T11:36:40.095 427280 Blade swap detected on slot 1」というエラーメッセージが表示されます。

| Severity   | Description                   | Cause Occurrence |   | Time                    | Acknowledged |  |
|------------|-------------------------------|------------------|---|-------------------------|--------------|--|
| 8 CRITICAL | Blade swap detected on slot 1 | blade-swap       | 1 | 2017-11-08T11:36:40.095 | no           |  |

#### セキュリティモジュールイメージの不一致

| 0  | verview   | Interfaces                  | Logical Devi                    | ces Se    | ecurity Engine | Platform S                                                              | Settings                                    |                                                                                                    |                              | System 1                       | <b>Fools</b> | Help | admin |
|----|-----------|-----------------------------|---------------------------------|-----------|----------------|-------------------------------------------------------------------------|---------------------------------------------|----------------------------------------------------------------------------------------------------|------------------------------|--------------------------------|--------------|------|-------|
|    |           |                             |                                 |           |                |                                                                         |                                             |                                                                                                    |                              |                                |              |      |       |
| Lo | gical Dev | ice List                    |                                 |           |                |                                                                         |                                             |                                                                                                    |                              |                                |              |      |       |
| 6  | FTD       |                             | Standalone                      |           | Status:ok      |                                                                         |                                             |                                                                                                    |                              |                                |              |      |       |
|    | Applica   | tion V                      | Version                         |           | Management IP  |                                                                         | Gateway                                     |                                                                                                    | Management Port              | Status                         |              |      |       |
| 6  | FTD       | (                           | 5.2.2.81                        |           | 10.62.148.194  |                                                                         | 10.62.148.1                                 | 29                                                                                                    | Ethernet1/1                  | Security module image mismatch |              | 10 % | C 🔿   |
|    | Port      | <b>s:</b><br>ta Interfaces: | Ethernet3/1 E<br>Port-channel15 | hernet3/2 |                | Attributes:<br>Cluster Op<br>Firepower I<br>Manageme<br>HA-ROLE<br>UUID | erational Statu:<br>Management If<br>nt URL | s: not-applicable<br>2: 10.62.148.194<br>3: https://10.62.148.7<br>3: standalone<br>3: 8b8557b2-ba50-11 | /5/<br> e7-85f9-958a43b079f€ |                                | _            |      |       |

#### サーバ1/1にローカルディスク1がありません

| V MAJOR | Local disk 1 missing on server 1/1 | equipment-missing | 2 | 2017-11-08T10:40:43.122 | no |
|---------|------------------------------------|-------------------|---|-------------------------|----|

# Q.シャーシの消費電力の確認方法を教えてください。

FXOS 2.2.1バージョンからは、show environment summaryコマンドを使用できます。

<#root>

FPR4100-1 /chassis #

show environment summary

Chassis INFO : Total Power Consumption: 440.000000 Inlet Temperature (C): 21.000000 CPU Temperature (C): 39.00000 Last updated Time: 2018-07-01T09:39:55.157 **PSU 1:** Type: AC Input Feed Status: Ok 12v Output Status: Ok Overall Status: Operable PSU 2: Type: AC Input Feed Status: N/A 12v Output Status: N/A Overall Status: Removed FAN 1 Fan Speed RPM (RPM): 12110 Speed Status: Ok Overall Status: Operable FAN 2 Fan Speed RPM (RPM): 12110 Speed Status: Ok Overall Status: Operable FAN 3 Fan Speed RPM (RPM): 12100 Speed Status: Ok Overall Status: Operable

#### 追加情報の確認:

<u>シャーシの健全性の監視</u>

# Q.ブートローダのバージョンを確認する方法

<#root>
FPR-4110-7-A#
scope chassis 1

FPR-4110-7-A /chassis #
scope server 1

FPR-4110-7-A /chassis/server #
scope adapter 1

FPR-4110-7-A /chassis/server/adapter #

Adapter 1:

show version detail

Running-Vers: 5.3(1.91) Package-Vers: 2.3(1.88) Update-Status: Ready Activate-Status: Ready Bootloader-Update-Status: Ready Startup-Vers: 5.3(1.91) Backup-Vers: 5.3(1.48) Bootloader-Vers: MF-111-234949

### Q.ブートローダをアップグレードする方法は?

FXOS 2.3.1.58以降のインストール後、システムが、アダプタファームウェアのアップグレード が必要であることを示す重大な障害をセキュリティアプライアンスで受け取ったと表示する場合 があります。

Critical F1715 2017-05-11T11:43:33.121 339561 Adapter 1 on Security Module 1 requires a critical firmwa

ブートローダのアップグレード手順は、次のリンクで説明されています。 https://www.cisco.com/c/en/us/td/docs/security/firepower/fxos/fxos231/release/notes/fxos231\_rn.html#pgf 173826

ブートローダのアップグレード中に以下のエラーが発生した場合は、「force」オプションを使用 してみてください。

#### <#root>

FPR-4110-7-A#

scope chassis 1

FPR-4110-7-A /chassis #

scope server 1

FPR-4110-7-A /chassis/server #

scope adapter 1/1/1

FPR-4110-7-A /chassis/server/adapter #

show image

Name Type Version

----- ------ ------

fxos-m83-8p40-cruzboot.4.0.1.62.bin Adapter Boot 4.0(1.62)
fxos-m83-8p40-vic.4.0.1.51.bin Adapter 4.0(1.51)
fxos-m83-8p40-vic.5.3.1.2.bin Adapter 5.3(1.2)
fxos-m83-8p40-vic.5.3.1.48.bin Adapter 5.3(1.48)
fxos-m83-8p40-vic.5.3.1.91.bin Adapter 5.3(1.91)
FPR-4110-7-A /chassis/server/adapter #

update boot-loader 4.0(1.62)

Warning: Please DO NOT reboot blade or chassis during uprgade, otherwise, it may cause adapter UNUSABLE After upgrade completed, blade must be power cycled automatically FPR-4110-7-A /chassis/server/adapter\* #

#### commit-buffer

Error: Update failed: [This adaptor is not applicable for boot-loader upgrade.]

### Q.絶対SSHタイムアウトを無効にする方法は?

これは、ラボテストおよびトラブルシューティングの際に役立ちます。この絶対タイムアウトは セキュリティのベストプラクティスであり、ゼロ以外にする必要があります。したがって、ユー ザ環境で一時的にタイムアウトを設定する場合は注意が必要です。

<#root>

FPR-4115-A#

scope security

FPR-4115-A /security #

scope default-auth

FPR-4115-A /security/default-auth #

show detail

Default authentication: Admin Realm: Local Operational Realm: Local Web session refresh period(in secs): 600 Idle Session timeout(in secs) for web, ssh, telnet sessions: 3600

Absolute Session timeout(in secs) for web, ssh, telnet sessions: 3600

Serial Console Idle Session timeout(in secs): 3600 Serial Console Absolute Session timeout(in secs): 3600 Admin Authentication server group: Operational Authentication server group: Use of 2nd factor: No

FPR-4115-A /security/default-auth #

set absolute-session-timeout 0

FPR-4115-A /security/default-auth\* #

FPR-4115-A /security/default-auth #

show detail

Default authentication: Admin Realm: Local Operational Realm: Local Web session refresh period(in secs): 600 Idle Session timeout(in secs) for web, ssh, telnet sessions: 3600

Absolute Session timeout(in secs) for web, ssh, telnet sessions: 0

Serial Console Idle Session timeout(in secs): 3600 Serial Console Absolute Session timeout(in secs): 3600 Admin Authentication server group: Operational Authentication server group: Use of 2nd factor: No

# Q.シャーシスーパーバイザ(コントロールプレーン)を宛先とす るLACPパケットをキャプチャする方法は?

Firepower 4100/9300シャーシスーパーバイザ(コントロールプレーン)宛てのLACPパケットは、特定のパケットのデータセクション内にカプセル化され、ethanalyzerコマンドを使用して内部のinbound-hiインターフェイスでキャプチャできます。LACP PDUのバイトは、値が01 80 C2 00 00 02 (IEEE 802.3 Slow\_Protocols\_Multicastアドレス)のバイトからデータセクションの終わりまで埋め込まれます。

<#root>
firepower#

connect fxos

firepower(fxos)#

ethanalyzer local interface inbound-hi limit-captured-frames 10000 limit-frame-size 9000 detail

Capturing on 'eth4'

Frame 1: 188 bytes on wire (1504 bits), 188 bytes captured (1504 bits) on interface 0
Interface id: 0 (eth4)
Interface name: eth4
Encapsulation type: Ethernet (1)
Arrival Time: Dec 5, 2023 09:16:06.736180828 UTC
[Time shift for this packet: 0.000000000 seconds]
Epoch Time: 1701767766.736180828 seconds
[Time delta from previous captured frame: 0.000000000 seconds]
[Time delta from previous displayed frame: 0.00000000 seconds]
[Time since reference or first frame: 0.00000000 seconds]
Frame Number: 1

```
Frame Length: 188 bytes (1504 bits)
   Capture Length: 188 bytes (1504 bits)
   [Frame is marked: False]
   [Frame is ignored: False]
   [Protocols in frame: eth:ethertype:vlan:ethertype:data]
Ethernet II, Src: 02:10:18:a3:4f:f5 (02:10:18:a3:4f:f5), Dst: 58:97:bd:b9:36:4e (58:97:bd:b9:36:4e)
   Destination: 58:97:bd:b9:36:4e (58:97:bd:b9:36:4e)
      Address: 58:97:bd:b9:36:4e (58:97:bd:b9:36:4e)
       .... ..0. .... .... = LG bit: Globally unique address (factory default)
       .... = IG bit: Individual address (unicast)
   Source: 02:10:18:a3:4f:f5 (02:10:18:a3:4f:f5)
      Address: 02:10:18:a3:4f:f5 (02:10:18:a3:4f:f5)
       .... ..1. .... .... = LG bit: Locally administered address (this is NOT the factory d
       .... = IG bit: Individual address (unicast)
   Type: 802.1Q Virtual LAN (0x8100)
802.1Q Virtual LAN, PRI: 0, DEI: 0, ID: 4048
000. .... = Priority: Best Effort (default) (0)
   ...0 .... = DEI: Ineligible
   .... 1111 1101 0000 = ID: 4048
   Type: Unknown (0xde08)
Data (170 bytes)
0000 b8 50 20 04 00 00 00 00 00 00 00 00 00 00 81 00
                                                .P .....
0010 00 00 00 00 00 04 09 04 cd 00 00 00 00 00 00 00
                                               . . . . . . . . . . . . . . . .
01 80
     . . . . . . . . . . . . . . . .
0030
c2 00 00 02 58 97 bd b9 36 51 88 09 01 01 01 14 .....X....6Q......
0040
80 00 58 97 bd b9 36 4d 00 28 80 00 00 44 3f 00
                                          ..X...6M.(...D?.
0050
00 00 02 14 80 00 00 17 df d6 ec 00 00 33 80 00
                                           0060
02 2c 3d 00 00 00 03 10 00 00 00 00 00 00 00 00 00
                                           .,=....
0070
. . . . . . . . . . . . . . . .
0080
. . . . . . . . . . . . . . . .
0090
. . . . . . . . . . . . . . . .
00a0
00 00 00 00 00 00 00 00 00 00
```

16進数ダンプは、オンラインツールを使用してPCAPに変換できます。

### Q.SSDの情報を見つける方法は?

シャーシスーパーバイザの内部SSDに関する情報は、FN72077の「回避策とソリューション」の セクションのステップ1で説明されているすべてのFXOSバージョンで入手できます。

```
<#root>
KSEC-FPR4112-4 #
scope chassis 1
KSEC-FPR4112-4 /chassis #
show sup version detail
SUP FIRMWARE:
    ROMMON:
        Running-Vers: 1.0.15
        Package-Vers: 1.0.18
        Activate-Status: Ready
       Upgrade Status: SUCCESS
    FPGA:
        Running-Vers: 2.00
        Package-Vers: 1.0.18
        Activate-Status: Ready
    SSD:
```

Running-Vers: MU03

Model: Micron\_M500IT\_MTFDDAT128MBD

#### セキュリティエンジン(ブレード)SSD:

<#root>

KSEC-FPR4112-4#

show server storage detail

Server 1/1: <output skipped> RAID Controller 1: Type: SATA

```
Vendor: Cisco Systems Inc
Model: FPR4K-PT-01
Serial: JAD260508TZ
HW Revision:
PCI Addr: 00:31.2
Raid Support:
OOB Interface Supported: No
Rebuild Rate: N/A
Controller Status: Unknown
```

Local Disk 1:

Vendor: INTEL

Model: SSDSC2KG48

Serial: PHYG109603PA480BGN

HW Rev: 0

Operability: Operable

Presence: Equipped

Size (MB): 400000

Drive State: Online

Power State: Active

Link Speed: 6 Gbps

Device Type: SSD

Local Disk 2:

Vendor: INTEL

Model: SSDSC2KG96

```
Serial: PHYG143301JG960CGN
HW Rev: 0
Operability: Operable
Presence: Equipped
```

Size (MB): 800000

Drive State: Online

Power State: Active

Link Speed: 6 Gbps

Device Type: SSD

Local Disk Config Definition: Mode: No RAID Description: Protect Configuration: No

## Q.内部スイッチ(FXOS)キャプチャの設定方法は?

『<u>セキュアなファイアウォールとFirepower内部スイッチキャプチャの設定と確認</u>』を参照してく ださい。

## 参考資料

- <u>Cisco Firepower 4100/9300 FXOS Secure Firewall Chassis Managerコンフィギュレーショ</u> ンガイド、2.14(1)
- ・ Cisco Secure FXOS for Firepower 4100/9300 CLIコンフィギュレーションガイド、2.14(1)
- <u>Cisco Firepower 4100/9300 FXOS コマンド リファレンス</u>
- セキュアなファイアウォールとFirepower内部スイッチキャプチャの設定と確認

翻訳について

シスコは世界中のユーザにそれぞれの言語でサポート コンテンツを提供するために、機械と人に よる翻訳を組み合わせて、本ドキュメントを翻訳しています。ただし、最高度の機械翻訳であっ ても、専門家による翻訳のような正確性は確保されません。シスコは、これら翻訳の正確性につ いて法的責任を負いません。原典である英語版(リンクからアクセス可能)もあわせて参照する ことを推奨します。